# Module de mesure M 700° Out 700(X)

Module de sortie avec 2 sorties courant et 4 sorties de commutation

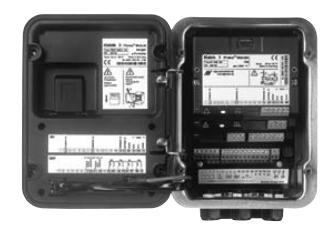

# 52121218

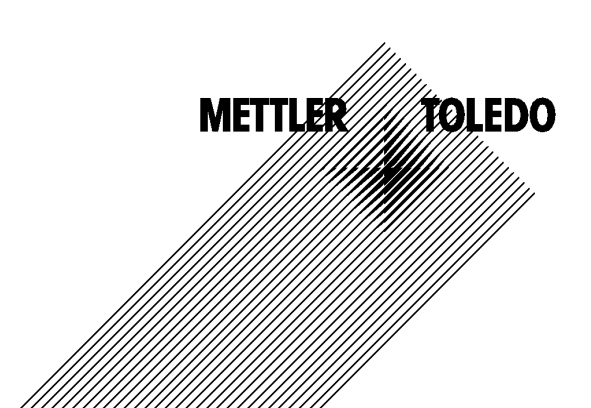

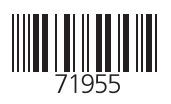

#### Garantie

Tout défaut constaté dans 1 an à dater de la livraison sera réparé gratuitement à réception franco de l'appareil. Capteurs, garnitures et accessoires : 1 an. ©2007 Sous réserve de modifications

#### Renvoi sous garantie

Veuillez pour cela contacter le service après-vente. Envoyez l'appareil après l'avoir <u>nettoyé</u> à l'adresse qui vous aura été indiquée. En cas de contact avec le milieu, il est impératif de décontaminer / désinfecter l'appareil avant de le renvoyer. Veuillez dans ce cas joindre une note d'explication au colis pour éviter une mise en danger éventuelle de notre personnel.

#### Elimination et récupération

Les règlements nationaux relatifs à l'élimination des déchets et la récupération des matériaux pour les appareils électriques et électroniques doivent être appliqués.

#### Marques déposées

Dans ce mode d'emploi, les marques déposées suivantes sont citées sans répéter le symbole spécial.

SMARTMEDIA<sup>®</sup> est une marque déposée de Toshiba Corp., Japon

FOUNDATION FIELDBUS™ est une marque de Fieldbus Foundation, Austin, USA

Mettler-Toledo AG, Process Analytics, Industrie Nord, CH-8902 Urdorf, Tel. +41 (44) 729 62 11 Fax +41 (44) 729 26 36 Subject to technical changes. CE

## Mettler-Toledo GmbH

Process Analytics

Adresse Im Hockocker 15 (Industrie Nord), CH-8902 Urdort, Schweiz Briefdortesse Postach, CH-8902 Urdort Taleton 01-736 22 11 01-736 24 36 Inferent Bank Com Credit Suisse First Boston, Zürich (Acc.0835-370501-21-90)

# Declaration of conformity Konformitätserklärung Déclaration de conformité

# CE

| We/Wir/Naus                                                                     | Mettler-Toledo GmbH, Proce:<br>Im Hackacker 15<br>8902 Urdorf<br>Switzerland                                                                                                    | ss Analytics                                                        |                               |  |  |
|---------------------------------------------------------------------------------|----------------------------------------------------------------------------------------------------|---------------------------------------------------------------------|-------------------------------|--|--|
| Description                                                                     | declare under our sole responsibility that the product,<br>erklären in alleiniger Verantwortung, dass dieses Produkt,<br>déclarons sous notre seule responsabilité que le produit,                                                                                                    |                                                                     |                               |  |  |
| Low-voltage directve/Nieder-                                                    | Out 700<br>to which this declaration relates is in conformity with the following standard(s) or other<br>normative document(s).<br>auf welches sich diese Erklärung bezieht, mit der/den folgenden Norm(en) oder<br>Richtlinie(n) übereinstimmt.<br>auquel se réfère cette déclaration est conforme à la (aux) norme(s) ou au(x)<br>document(s) normatif(s). |                                                                     |                               |  |  |
| spannungs-Richtlinie/<br>Directive basse tension                                | 73/23/EWG                                                                                                    |                                                                     |                               |  |  |
| Norm/Standard/Standard                                                          | EN 60529 / 10.91<br>EN 61010 Teil 1 / 03.93<br>EN 61010-1 / A2 / 07.95                                                                                                    | / VDE 0470 Teil 1:<br>/ VDE 0411 Teil 1:<br>/ VDE 0411 Teil 1 / A1: | 1992-11<br>1994-03<br>1996-05 |  |  |
| EMC Directive/EMV-<br>Richtlinie<br>Directive concernantla<br>CEM               | 89/336/EWG                                                                                                    |                                                                     |                               |  |  |
| Norm/Standard/Standard                                                          | EN 61326<br>EN 61326 / A1                                                                                                    | / VDE 0843 Teil 20:<br>/ VDE 0843 Teil 20 / A1:                     | 1998-01<br>1999-05            |  |  |
| Place and Date of issue<br>Ausstellungsort / - Datum<br>Lieu et date d'émission | Urdorf, August 28, 2003                                                                                                    |                                                                     |                               |  |  |
| Mettler-Toledo GmbH, Process                                                    | Analytics                                                                                                    |                                                                     |                               |  |  |

1.UL

Waldemar Rauch General Manager PO Urdorf

Artikel Nr.: 52960325KE

ian Zwicky ad of Marketing

52960325KE-Out700-internet.doc

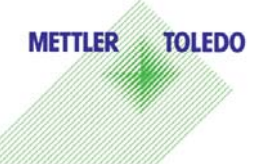

Sitz der Gesellschaft Mettler-Toledo GmbH, Im Langocher, CH-8606 Greifensee

#### Mettler-Toledo GmbH

Process Analytics

Adresse Im Hackacker 15 (Industrie Nord), CH-8902 Urdorf, Schweiz Breiddnesse Postloch, CH-8902 Urdorf Telefon 01-738 2 2 11 Telefox 01-738 2 6 3 6 Inferrett Bank Credit Suisse First Boston, Zürich (Acc. 0835-370501-21-90)

# Declaration of conformity Konformitätserklärung Déclaration de conformité

| We/Wir/Nous                                                                       | _ Mettler-Toledo GmbH, Process Analytics<br>Im Hackacker 15<br>8902 Urdorf<br>Switzerland                                                                                                    |
|-----------------------------------------------------------------------------------|----------------------------------------------------------------------------------------------------|
|                                                                                   | declare under our sole responsibility that the product,<br>erklären in alleiniger Verantwortung, dass dieses Produkt,<br>déclarons sous notre seule responsabilité que le produit,                                                                                                    |
| Description<br>Beschreibung/Description                                           | Out 700X                                                                                                    |
|                                                                                   | to which this declaration relates is in conformity with the following standard(s) of<br>other normative document(s).<br>auf welches sich diese Erklärung bezieht, mit der/den folgenden Norm(en) oder<br>Richtlinie(n) übereinstimmt.<br>auquel se réfère cette déclaration est conforme à la (aux) norme(s) ou au(x)<br>document(s) normatif(s). |
| Explosion protection<br>Explosionsschutzrichtlinie<br>Prot. contre les explosions | 94/9/EG<br>KEMA 04 ATEX 2056<br>NL-6812 AR Arnhem, KEMA 0344                                                                                                    |
| Low-voltage directive<br>Niederspannungs-Richtlinie<br>Directive basse tension    | 73/23/EWG                                                                                                    |
| EMC Directive<br>EMV-Richtlinie<br>Directive concernant la CEM                    | 89/336/EWG                                                                                                    |
| Place and Date of issue<br>Ausstellungsort / - Datum<br>Lieu et date d'émission   | Urdorf, July 16, 2004                                                                                                    |
| Mettler-Toledo GmbH, Process                                                      | Analytics                                                                                                    |
| Value Val                                                                         | Christian Zwicky METTLER TOLEDO                                                                                                    |
| Waldemar Rauch<br>General Manager Ingold                                          | Flead of Marketing                                                                                                    |

1/2

#### Mettler-Toledo GmbH Process Analytics

Adresse Im Hackacker 15 (Industrie Nord), CH-8902 Urdarf, Schweiz Briefdortesse Postiocn, CH-8902 Urdarf Telefon 01-736 22 11 Telefox 01-736 26 36 Inferent Bank Credit Suisse First Boston, Zürich (Acc. 0835-370501-21-90)

| Norm/Standard/Standard | 94/9/EG:    | EN 50014<br>EN 50020<br>EN 50281-1-1<br>EN 50284 |         |  |
|------------------------|-------------|--------------------------------------------------|---------|--|
|                        | 73/23/EWG:  | DIN EN 61010-1 / VDE 0411 Teil 1:                | 2002-08 |  |
|                        | 89/336/EWG: | DIN EN 61326 / VDE 0843 Teil 20:                 | 2002-03 |  |

METTLER TOLEDO 

KE Out 700X-b.doc

Sitz der Gesellschaft Mettler-Toledo GrnbH, Im Langacher, CH-8606 Greifensee

| Garantie                                               | 2  |
|--------------------------------------------------------|----|
| Renvoi sous garantie                                   | 2  |
| Elimination et récupération                            | 2  |
| Marques déposées                                       | 2  |
| Déclaration de conformité européenne                   | 3  |
| Utilisation conforme                                   | 9  |
| Conformité aux exigences de la FDA 21 CFR Part 11      | 9  |
| Consignes de sécurité                                  | 10 |
| Utilisation en atmosphère explosible : Module Out 700X |    |
| Version du logiciel                                    |    |
| Concept modulaire                                      | 13 |
| Description succincte                                  | 14 |
| Description succincte : Module FRONT                   | 14 |
| Description succincte : Structure des menus            | 15 |
| Description succincte : Module BASE                    |    |
| Plaque à bornes module Out 700(X)                      | 18 |
| Mise en place du module                                | 19 |
| Exemples de câblage                                    | 20 |
| Sélection menu                                         | 21 |
| Structure des menus                                    | 21 |
| Entrée d'un code d'accès                               |    |
| Modification d'un code d'accès                         |    |
| En cas de perte du code d'accès                        |    |
| Réglage de l'affichage des mesures                     | 23 |
| Programmation : Niveaux d'utilisation                  | 25 |
| Niveau spécialiste                                     |    |
| Niveau exploitation                                    | 25 |
| Niveau affichage                                       | 25 |
| Programmation : Interdiction de fonctions              |    |
| Activer la programmation                               | 27 |
| Documentation de la programmation                      | 28 |
| Programmer le module                                   | 30 |
| Messages : Préréglage et plage de sélection            |    |
| Limites appareil                                       | 33 |

| Sorties courant                                                   |    |
|-------------------------------------------------------------------|----|
| Correspondance des valeurs mesurées : début (4 mA) et fin (20 mA) |    |
| Programmation de la sortie courant                                |    |
| Sorties courant : Caractéristiques                                |    |
| Filtre de sortie                                                  |    |
| Signaux NAMUR : Sorties courant                                   |    |
| Symboles dans l'affichage des mesures :                           | 40 |
| Seuil, hystérésis, type de contact                                | 40 |
| Entretien, Diagnose                                               | 41 |
| Activer le diagnostic                                             |    |
| Liste des messages actuels                                        |    |
| Caractéristiques techniques                                       |    |
| Vue d'ensemble de la programmation                                |    |
| Index                                                             | 50 |
|                                                                   |    |

Ce module est un module de sortie d'utilisation universelle avec 2 sorties courant passives pour la transmission de n'importe quel paramètre et 4 sorties de commutation électronique pour la surveillance des seuils.

Le module Out 700X est prévu pour les zones à atmosphère explosible, pour lesquelles des équipements du groupe II, catégorie d'appareils 2(1), gaz/poussière, sont nécessaires.

# Conformité aux exigences de la FDA 21 CFR Part 11

L'autorité sanitaire américaine FDA (Food and Drug Administration) régit, dans la directive "Title 21 Code of Federal Regulations, 21 CFR Part 11, Electronic Records; Electronic Signatures", l'élaboration et le traitement de documents électroniques dans le cadre du développement et de la production pharmaceutiques. Il résulte de cette directive que les appareils de mesure employés dans ces domaines sont soumis à certaines exigences. Le système modulaire de mesure et d'analyse de la série M 700 remplit les exigences suivant FDA 21 CFR Part 11 par ses caractéristiques suivantes :

### **Electronic Signature**

L'accès aux fonctions de l'appareil est régi et limité par l'identification de l'utilisateur et par des codes d'accès qui peuvent être définis individuellement. Ainsi, il est impossible sans autorisation de modifier les réglages de l'appareil ou de manipuler les résultats d'une mesure. Une utilisation appropriée de ces codes d'accès permet leur emploi en tant que signature électronique.

### Log Audit Trail

Toute modification des réglages de l'appareil peut être enregistrée automatiquement sur la carte SmartMedia dans le log Audit Trail et documentée. L'enregistrement peut être crypté.

# Consignes de sécurité

Utilisation en zone à atmosphère explosible

### Attention !

Ne pas ouvrir le module. Si une réparation est nécessaire, veuillez renvoyer le module à l'usine.

Si les indications présentes dans le mode d'emploi ne permettent pas de parvenir à un jugement univoque quant à une utilisation sûre de l'appareil, il est impératif de contacter le fabricant pour s'assurer de la possibilité d'utiliser l'appareil dans ces conditions.

### A respecter impérativement lors de l'installation :

- Avant de mettre le module en place ou de le remplacer, couper l'alimentation.
- Avant la mise en service, s'assurer que la connexion avec d'autres équipements est possible.

### Utilisation en atmosphère explosible : Module Out 700X

Si le module M 700 type Out 700X est utilisé, respecter les dispositions relatives aux installations électriques en atmosphères explosibles (EN 60079-14). En cas d'installation en dehors du domaine d'application de la directive 94/9/CE, observer les dispositions respectives. Le module a été développé et fabriqué en application des directives et normes européennes en vigueur.

Le respect des normes européennes harmonisées concernant l'utilisation en atmosphère explosible est confirmé par le certificat d'homologation CE. Le respect des directives et normes européennes est confirmé par la déclaration de conformité européenne.

L'utilisation de l'équipement dans l'environnement prescrit ne représente pas un danger direct particulier.

# Version du logiciel

Module Out 700(X)

### Logiciel de l'appareil M 700(X)

Le module Out 700 est supporté à partir de la version 3.0 du logiciel. Le module Out 700X est supporté à partir de la version 4.0 du logiciel.

### Logiciel du module Out 700(X)

Version logiciel 1.1

### Consulter le logiciel de l'appareil/le logiciel du module

Lorsque l'appareil est en mode Mesure : presser la touche **menu**, aller au menu Diagnostic.

| Menu | Afficheur                                                                                                    | Descriptif de l'appareil                                                                                                    |
|------|----------------------------------------------------------------------------------------------------|----------------------------------------------------------------------------------------------------|
|      | Image: Constraint of the second second se | Informations sur tous les modules<br>connectés : type de module et fonction,<br>numéro de série, version du matériel et<br>du logiciel, options de l'appareil.<br>La sélection des modules FRONT, BASE,<br>emplacements 1 à 3, se fait à l'aide des<br>touches fléchées. |

# **Concept modulaire**

Appareil de base, Module de mesure, Fonctions supplémentaires.

Le M 700(X) est un système de mesure et d'analyse modulaire évolutif. L'appareil de base (modules FRONT et BASE) possède trois alvéoles que l'utilisateur peut équiper d'une combinaison quelconque de modules de mesure ou de communication. Des fonctions supplémentaires permettent d'élargir la fonctionnalité logicielle de l'appareil. Les fonctions supplémentaires doivent être commandées séparément et sont fournies avec un TAN spécifique à l'appareil pour leur déblocage.

### Système modulaire de mesure et d'analyse M 700(X)

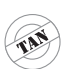

supplémentaires Activation par TAN spécifique à l'appareil

Fonctions

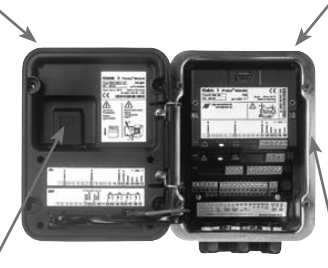

#### Modules de mesure

- pH/ORP/température
- 0<sub>2</sub>/température
- Conductivité inductive/température
- Conductivité conductive/température

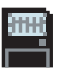

**Carte SmartMedia** Enregistrement des données

#### 3 alvéoles

pour l'installation d'une combinaison quelconque de modules de mesure et de communication

#### Modules de communication

- Out (sorties de commutation et de courant supplémentaires)
- PID (régulateur analogique et numérique)
- Profibus PA
- Foundation Fieldbus
- Commande de sonde EC 400

### Documentation

L'appareil de base est fourni avec un CD-ROM comprenant la documentation complète.

Les informations produits récentes ainsi que les modes d'emploi des versions logicielles antérieures peuvent être consultés sur le site internet

#### www.mt.com/pro.

# **Description succincte**

Description succincte : Module FRONT

#### 4 vis imperdables

7

□ 24.0°C

pour ouvrir l'appareil (**Attention !** Veiller en fermant l'appareil à ne pas salir le joint entre FRONT et BASE !)

M 700

m

**83.3** <sub>%Air</sub>

□ 25.8°C

Enter

#### Ecran graphique LCD transflectif.

(240 x 160 points) rétro-éclairé avec lumière blanche, à haute résolution et contrastes prononcés.

#### Affichage des mesures

#### Interface utilisateur d'affichage

avec menus en texte clair suivant les recommandations NAMUR Possibilité de choisir les langues suivantes pour les textes de menus : allemand, anglais, français, italien, suédois et espagnol. Menus intuitifs inspirés des standards Windows.

#### Afficheurs secondaires

#### 2 touches softkey

avec fonctions variables suivant contexte.

#### LED rouge

indique une défaillance (allumée) ou la nécessité d'un entretien/contrôle fonctionnel (clignote) conformément à NE 44.

#### LED verte

alimentation électrique OK

#### 5 passe-câbles autoétanchéifiants

M20 x 1,5 pour l'alimentation électrique et les signaux

### Panneau de commande

IETTLER TOLEDO

Meas

3 touches de fonction (menu, meas, enter) et 4 touches fléchées pour la sélection menu et l'entrée des données

# **Description succincte : Structure des menus**

Les fonctions de base : calibrage, entretien, programmation, diagnostic

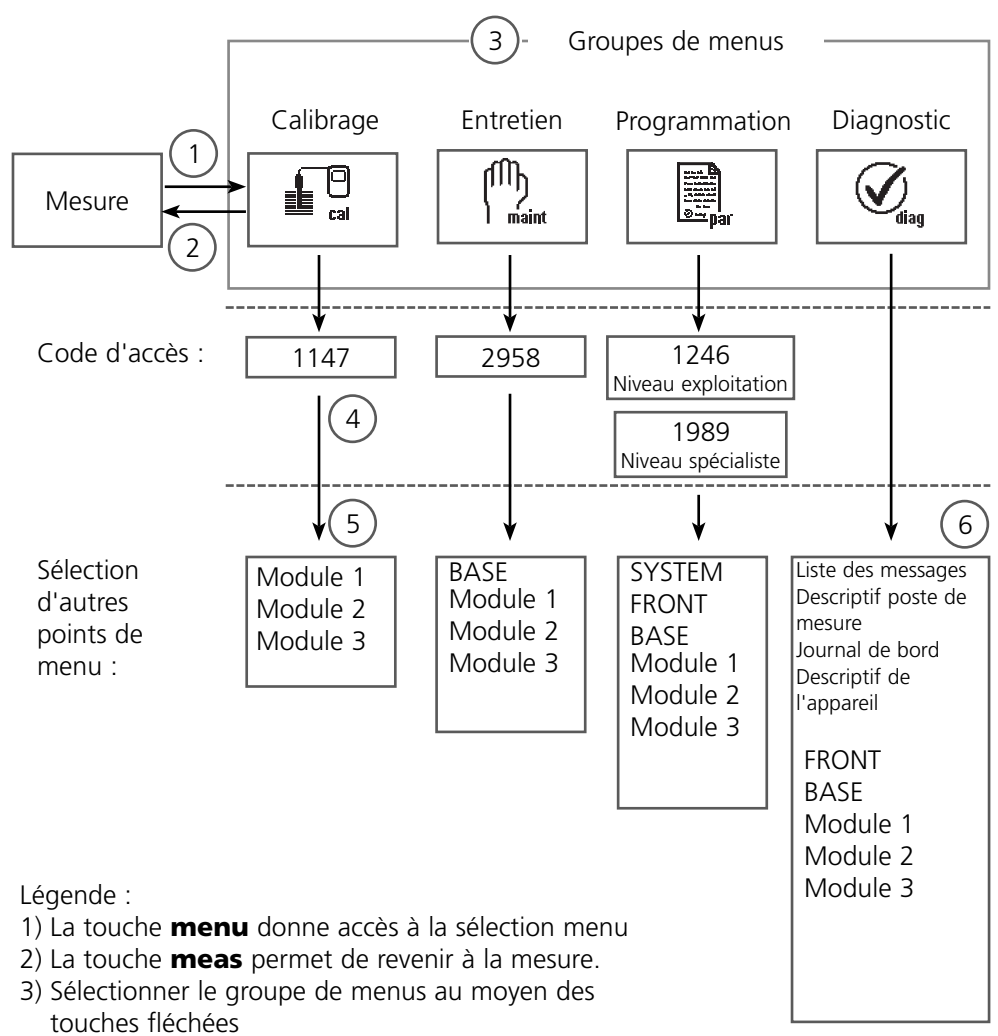

- 4) Valider avec **enter**, entrer le code d'accès
- 5) D'autres points de menu s'affichent
- 6) Certaines fonctions du menu de diagnostic peuvent également être activées en mode mesure par touche softkey

# **Description succincte : Module FRONT**

Vue de l'appareil ouvert (module FRONT)

#### Emplacement pour carte SmartMedia

- Enregistrement des données La carte SmartMedia étend la capacité de l'enregistreur de mesures à > 50000 enregistrements.
- Changement de jeu de paramètres La carte SmartMedia permet de stocker 5 jeux de paramètres. Les 2 jeux de paramètres A, B internes peuvent être sélectionnés à distance. Les jeux de paramètres peuvent être transférés d'un appareil sur un autre.
- Extensions de fonctions disponibles sur des modules logiciels supplémentaires, activées au moyen d'un numéro de transaction (TAN)
- Mises à jour logicielles

#### Plaques à bornes des modules "cachés"

Tous les modules sont livrés avec une étiquette indiquant la correspondance des contacts. Cette étiquette doit être collée du côté intérieur de la face avant (comme illustré). De cette manière, l'affectation des bornes pour les modules enfoncés plus profondément reste visible.

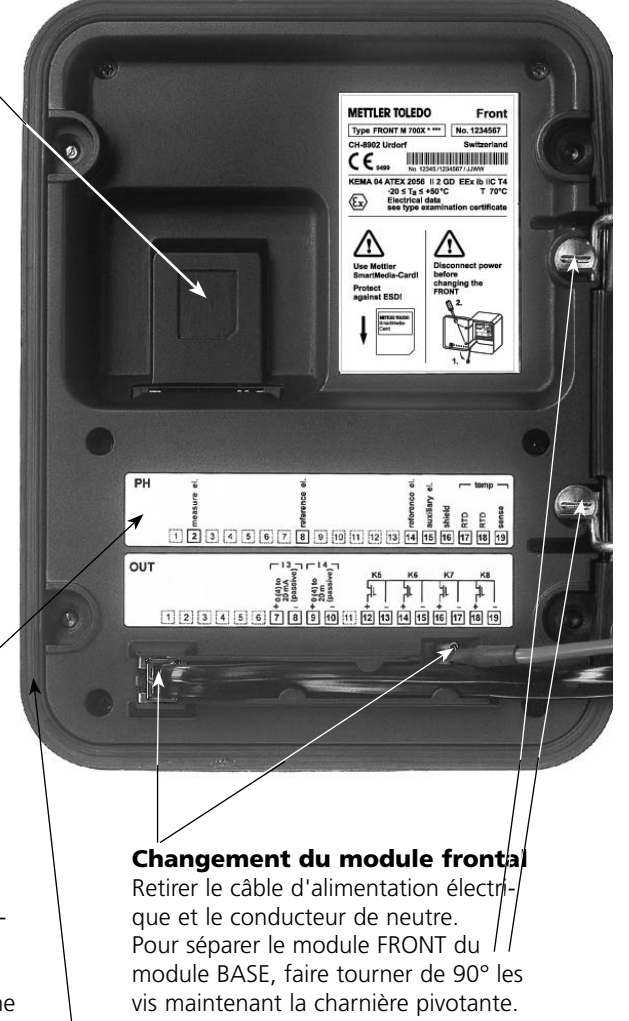

#### Le joint périphérique

garantit une protection IP 65 et permet de nettoyer/désinfecter l'appareil par pulvérisation. **Attention !** Ne pas salir le joint !

# **Description succincte : Module BASE**

Vue de l'appareil ouvert (module BASE, 3 modules de fonctions sont enfichés)

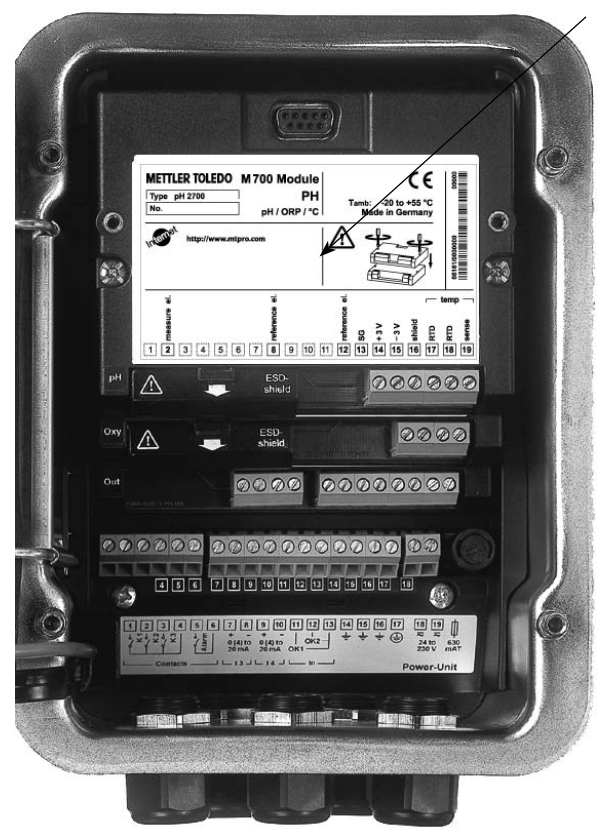

#### **Composants module**

Reconnaissance du module : Plug & play. Possibilité de combiner jusqu'à 3 modules au choix. Des modules d'entrée et de communication sont disponibles.

#### Module BASE

2 sorties courant (affectation libre du paramètre) et 4 contacts de commutation, 2 entrées numériques. Transformateur à plage élargie VariPower, 20 ... 265 V CA/CC, utilisable sur tous les réseaux électriques usuels dans le monde entier.

#### Blocs secteur version Ex :

100 ... 230 V CA ou 24 V CA/CC

Avertissement ! Ne pas toucher le bornier, risque de choc électrique !

### Remarque importante concernant l'utilisation de la carte SmartMedia

La carte SmartMedia peut être insérée et changée pendant que l'appareil est sous tension. Avant de retirer une carte mémoire, celle-ci doit être fermée dans le menu Entretien. En refermant l'appareil, veiller à ce que le joint soit propre et correctement ajusté.

### Plaque à bornes du module Out 700 :

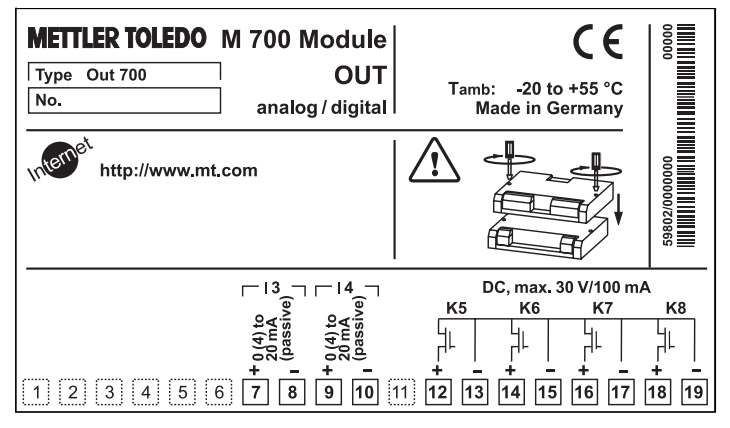

### Plaque à bornes du module Out 700X :

| METTLER TOLEDO | M 700X Module<br>OUT<br>analog / digital<br>D56 Electr. data see<br>T4 T 70 °C CH<br>, GRP A, B, C, D, T4<br>AEx ib [ia], GRP IIC, T4<br>PA, B, C, D with IS<br>xib [ia] IIC T4<br>na [ia] IIC | Expredential and the second second se | -20 to<br>ermany/<br>nation cert<br>Switz<br>Entity, Ta<br>dwg. 201.<br>ending in<br>dwg. 201. | tificate<br>zerland<br>to DIV 1<br>004-120 | 66590/0000000/0650 00000         |
|----------------|----------------------------------------------------------------------------------------------------|----------------------------------------------------------------------------------------------------|------------------------------------------------------------------------------------------------|--------------------------------------------|----------------------------------|
| 1 2 3 4 5 (    | 0 0 0 0 0 0 0 0 0 0 0 0 0 0 0 0 0 0 0                                                                                                    | κ5<br>                                                                                                    | K6<br>     <br>     <br>       <br>                                                            | к7<br> <br>+ <u>-</u><br>16 17             | кя<br>    <br>   <br>   <br>  19 |

### Etiquette de plaques à bornes

Les étiquettes des plaques à bornes des modules installés en profondeur peuvent être collées à l'intérieur de la porte. Cela facilite l'entretien et le dépannage.

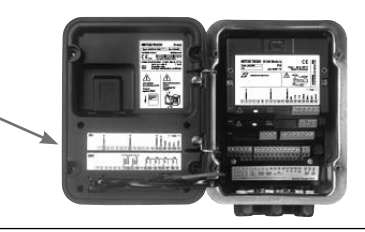

# Mise en place du module

Remarque : Veiller au raccordement correct du blindage

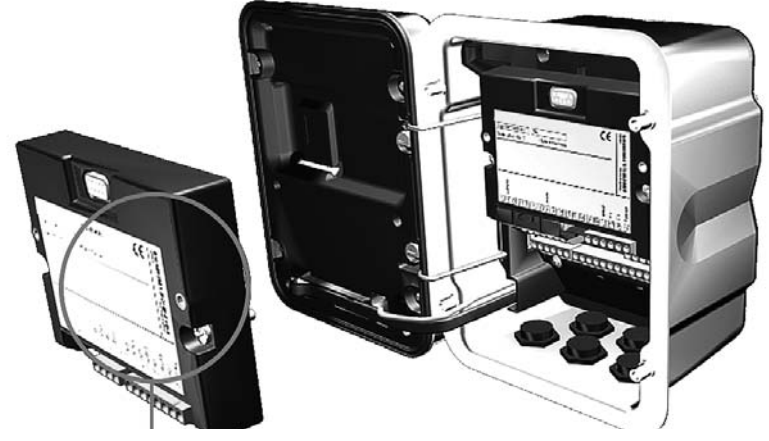

La connexion et les vis de fixation sont disposées de telle sorte que les borniers de tous les modules restent aisément accessibles. Le passage de câble doit être hermétiquement fermé (protection contre l'infiltration d'humidité).

- 1. Eteindre l'alimentation de l'appareil
- 2. Ouvrir l'appareil (dévisser les 4 vis sur le panneau frontal)
- 3. Placer le module dans son emplacement (connecteur D-SUB)
- 4. Visser les vis de fixation du module
- 5. Raccorder les câbles de signaux
- 6. Fermer l'appareil, visser les vis du panneau frontal
- **7.** Allumer l'alimentation
- 8. Programmer

# Exemples de câblage

Sorties de courant, contacts de commutation

### Exemple de câblage 1

Sorties courant I 3, I 4 (passives, bloc d'alimentation nécessaire)

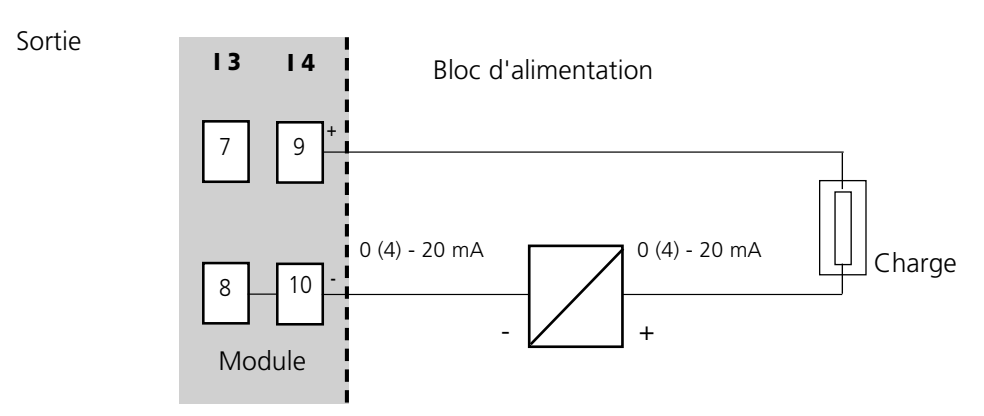

### Exemple de câblage 2

Contacts de commutation électroniques

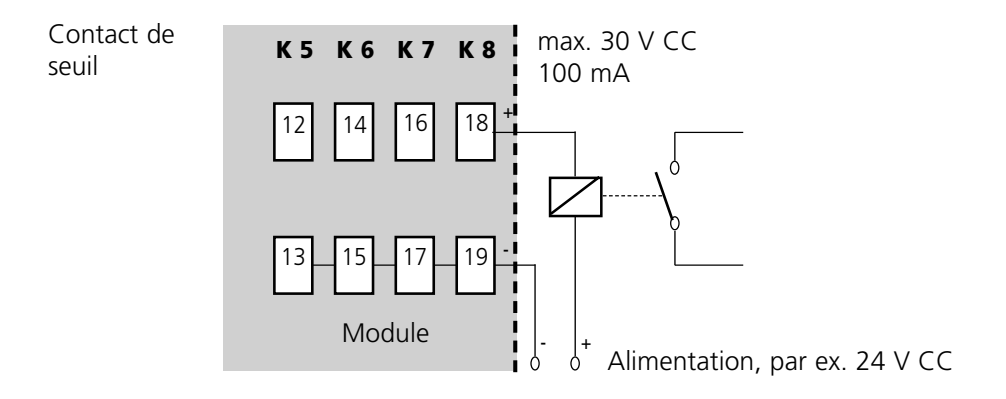

# Sélection menu

A la mise en marche de l'appareil, celui-ci commence par exécuter une routine de test interne et détecte automatiquement les modules installés. Ensuite, il passe en mode Mesure.

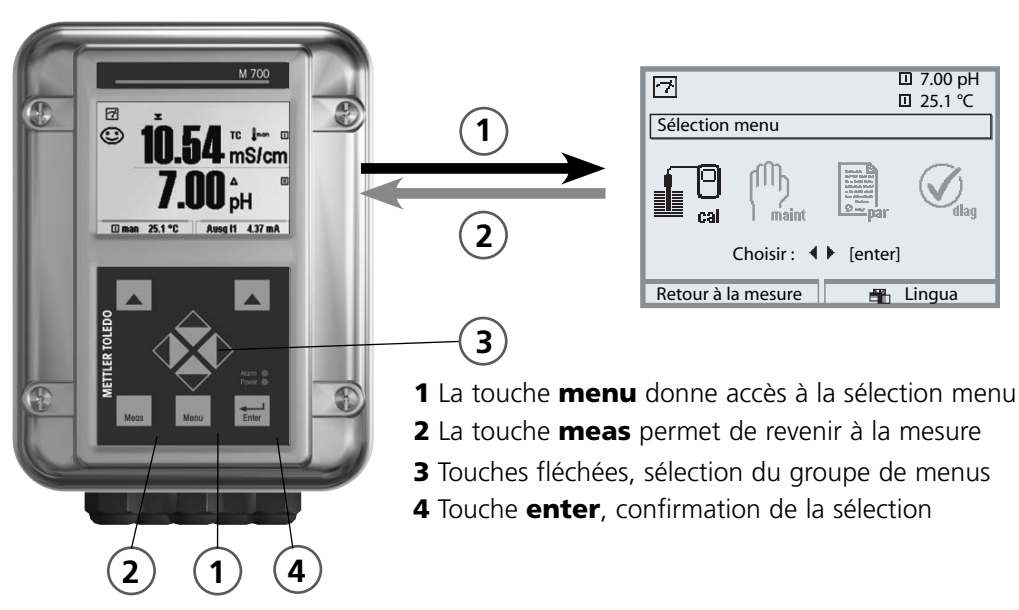

# Structure des menus

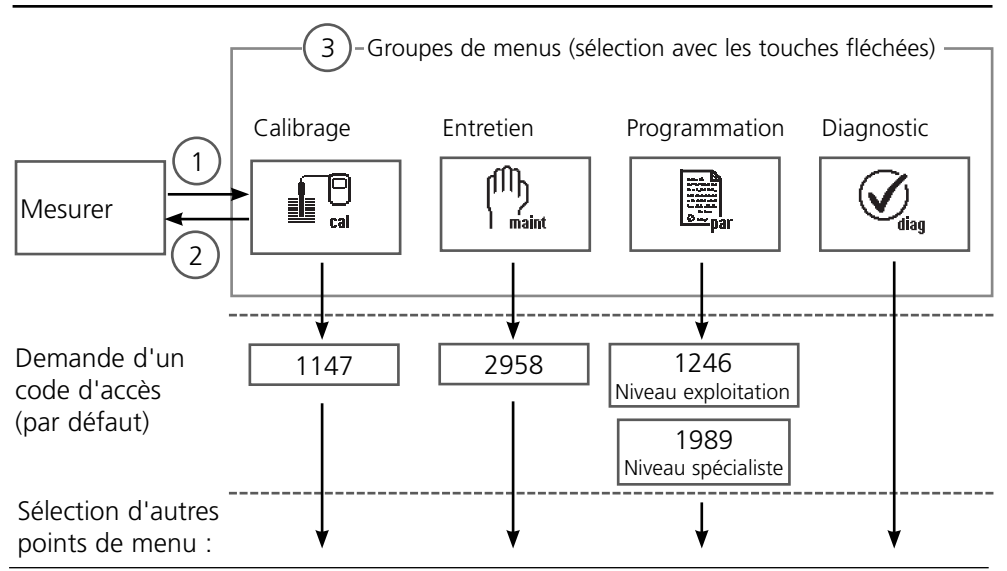

# Entrée d'un code d'accès

### Entrer le code d'accès

Sélectionner la position du chiffre à l'aide des touches gauche/droite, et introduire le chiffre à l'aide des touches haut/bas. Confirmer par **enter** une fois que tous les chiffres ont été saisis.

### Modification d'un code d'accès

- Activer la sélection menu (touche menu)
- Sélectionner Programmation
- Niveau spécialiste, entrer le code d'accès
- Sélection Commande système : Introd. code d'accès

| Menu   | Afficheur                                                                                                    | Commande système :<br>Introd. code d'accès                                                                                                    |
|--------|----------------------------------------------------------------------------------------------------|----------------------------------------------------------------------------------------------------|
| en par | Allo Difference Control Colline Colline Collin | Modification d'un code d'accèsMenu "Introd. code d'accès"Un message d'avertissement apparaîtlorsque cette fonction est activée (fig.).Codes d'accès (par défaut) :Calibrage1147Entretien2958Niveau exploitation1246Niveau spécialiste1989                                                                                       |
|        |                                                                                                    | En cas de perte du code d'accès<br>au niveau spécialiste, l'accès au système<br>est interdit !<br>Contactez le service clientèle.                                                                                                    |
|        | Image: Constraint of the second second se                                | Modification d'un code d'accès<br>- Sélectionner "Oui" à l'aide des touches<br>fléchées, valider avec enter.<br>- Sélectionner la position du chiffre à l'aide<br>des touches gauche/droite et introduire<br>le chiffre à l'aide des touches haut/bas.<br>Confirmer par enter une fois que tous<br>les chiffres ont été saisis. |

# Réglage de l'affichage des mesures

Sélection menu : Programmation/Module FRONT/Affichage des mesures

La touche **meas**(1) permet de retourner directement à la mesure depuis n'importe quel niveau de menu.

Tous les paramètres fournis par les modules peuvent être affichés.

Le réglage de l'affichage des mesures est décrit ci-dessous.

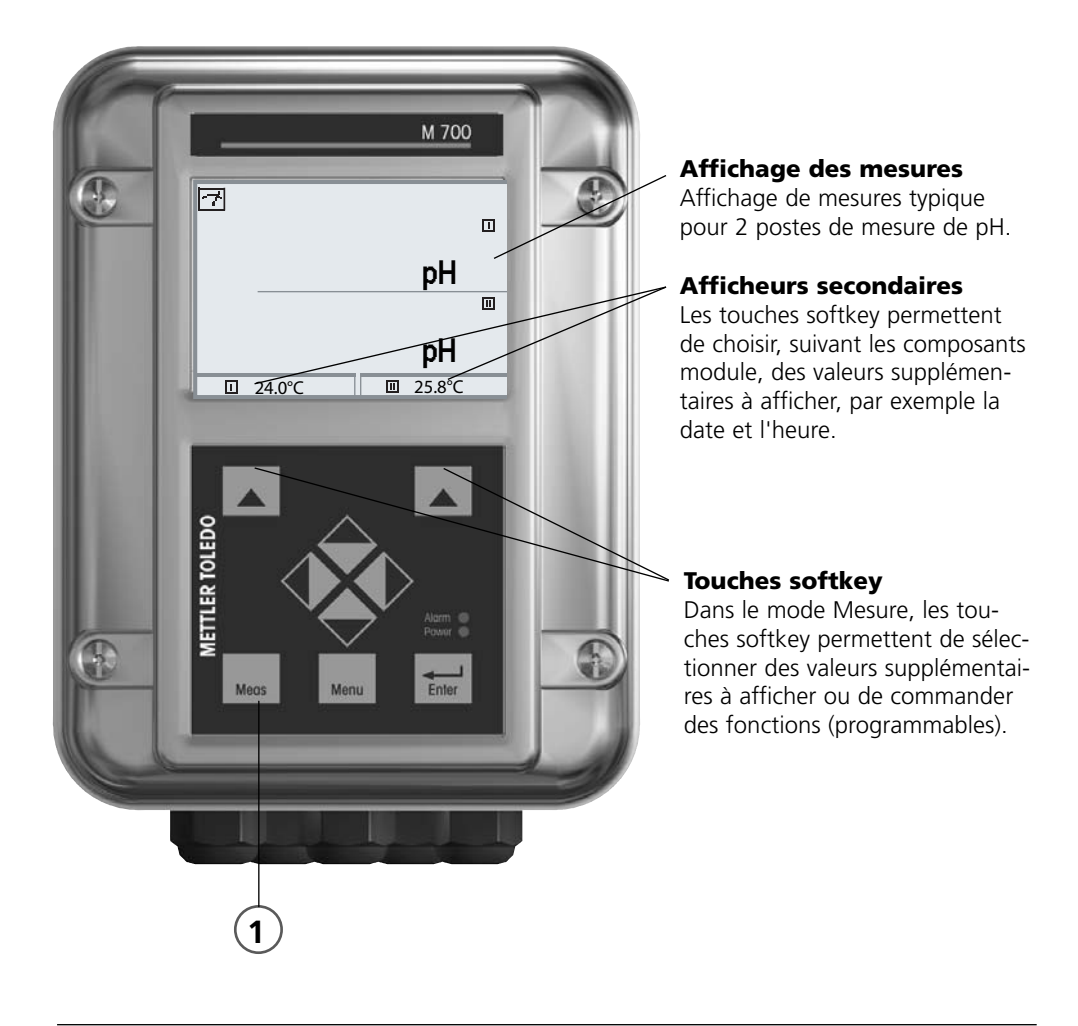

| Menu   | Afficheur                                                                                                    | Réglage de l'affichage des<br>mesures                                                                                                    |
|--------|----------------------------------------------------------------------------------------------------|----------------------------------------------------------------------------------------------------|
|        | 7.00 pH     25.6 °C     Sélection menu     Cal     maint     Choisir :     Choisir :     Imaint     Choisir :     Imaint     Choisir :     Imaint     Imaint <td< th=""><th><b>Réglage de l'affichage des mesures</b><br/>Touche <b>menu</b> : Sélection menu<br/>Sélectionner Programmation à l'aide des<br/>touches fléchées, valider avec <b>enter</b>,<br/>sélectionner :<br/>"Niveau spécialiste" : Code d'accès 1989<br/>(préréglage).</th></td<>                                                                                                    | <b>Réglage de l'affichage des mesures</b><br>Touche <b>menu</b> : Sélection menu<br>Sélectionner Programmation à l'aide des<br>touches fléchées, valider avec <b>enter</b> ,<br>sélectionner :<br>"Niveau spécialiste" : Code d'accès 1989<br>(préréglage). |
| en par | Image: Constraint of the système       Commande système       Module FRONT 700-011       Module BASE 700-021       Module pH 2700       Module pH 2700       Module pC 24700i       Retour                                                                                                    | Programmation :<br>Sélectionner "Module FRONT"                                                                                                    |
|        | Image: Non-Strain Strain S | Module FRONT :<br>Sélectionner "Affichage des mesures"                                                                                                    |
|        | Affichage des mesures (spécialiste)  Affichage des mesures (spécialiste)  Afficheur principal  1 val. princip.  2 val. princip.  2 val. princip.  Angle lecture  Interruption OK                                                                                                    | Affichage des mesures :<br>Définir le nombre de valeurs principales à<br>afficher (grands caractères)                                                                                                    |
|        | Affichage des mesures (spécialiste)<br>Afficheur principal  9%02                                                                                                    | Choisir le(s) paramètre(s) à afficher<br>et valider avec <b>enter</b>                                                                                                    |
|        | 2ème valeur principal     III °C       Angle lecture     III mg/l       Interruption     III PC                                                                                                    | La touche <b>meas</b> permet de revenir à la mesure.                                                                                                    |

# Programmation : Niveaux d'utilisation

Niveau d'affichage, niveau d'exploitation, niveau spécialiste **Remarque :** Mode HOLD (programmation : Module BASE)

| Menu            | Afficheur                                                                                                    | Niveau d'affichage,<br>d'exploitation, spécialiste                                                                                                    |
|-----------------|----------------------------------------------------------------------------------------------------|----------------------------------------------------------------------------------------------------|
| riliii<br>arpar | Image: Selection menu         Sélection menu         Image: Selection menu         Image: Selection menu         Image: | Activer la programmation<br>à partir du mode Mesure :<br>Touche <b>menu</b> : Sélection menu.<br>Sélectionner Programmation à l'aide des<br>touches fléchées, valider avec <b>enter</b> .    |
|                 | □ 11.3 pH                                                                                                    | Niveau spécialiste                                                                                                    |
|                 | Programmation         D Niveau affichage       (ens des val) aff         A Niveau exploitation       (val explt) exp         Niveau spécialiste       (ens des val) spé                                                                                                    | Accès à tous les réglages, y compris la<br>définition des codes d'accès.<br>Autoriser et interdire l'accès aux fonc-<br>tions à partir du niveau d'exploitation.                             |
|                 | Retour<br>HLLO<br>HLLO<br>HLLO<br>HLLO<br>HLLO<br>Langue<br>Affichage des mesures<br>Français<br>Affichage des mesures<br>Enreg. mesure<br>Enregistreur Kl<br>Retour<br>Autorisation                                                                                                    | Les fonctions pouvant être interdites au<br>niveau d'exploitation sont indiquées par<br>le pictogramme cadenas.<br>L'autorisation et l'interdiction se font à<br>l'aide des touches softkey. |
|                 | ▲ □ 11.3 pH                                                                                                    | Niveau exploitation                                                                                                    |
|                 | Module FRONT<br>Langue Français<br>Affichage des mesures<br>Enreg. mesure<br>Enregistreur Kl                                                                                                    | Accès à tous les réglages autorisés au<br>niveau spécialiste. Les réglages interdits<br>– apparaissent en gris et ne peuvent pas<br>être modifiés (fig.).                                    |
|                 | Retour                                                                                                    | Niveau affichage                                                                                                    |
|                 |                                                                                                    | Affichage de tous les réglages.<br>Pas de modifications possibles !                                                                                                    |

# **Programmation : Interdiction de fonctions**

Niveau spécialiste : Interdiction/autorisation de fonctions pour le niveau d'exploitation **Remarque :** Mode HOLD (programmation : Module BASE)

| Menu                                 | Afficheur                                                                                                    | Niveau spécialiste : Autoriser/<br>interdire des fonctions                                                                                                    |
|--------------------------------------|----------------------------------------------------------------------------------------------------|----------------------------------------------------------------------------------------------------|
|                                      |                                                                                                    | <b>Exemple :</b> Interdire la possibilité de réglage pour le calibrage pour l'accès à partir du niveau d'exploitation                                                                                                    |
| ana<br>ana<br>⊘ar<br>par             | Image: Programmation (spécialiste)         Programmation (spécialiste)         Image: Programmation (spécialiste)         Image: Programmation                                                                                                    | Activer la programmation<br>Sélectionner niveau spécialiste,<br>introduire code d'accès (1989),<br>sélectionner, par ex. "Module pH"<br>avec les touches fléchées,<br>valider avec <b>enter</b> .                                                            |
|                                      | Module pH 2700 (spécialiste)     Module pH 2700 (spécialiste)     Module pH 2700 (spécialiste)     Fibre d'entrée     Paramètres capteur     Préréglages calibrage     CT milieu     Valeur ORP/rH     Fonction delta     Retour                                                                                                    | Sélectionner "Préréglages cal" avec les<br>touches fléchées,<br>"interdire" avec la touche softkey.                                                                                                    |
|                                      | Metodi  Metodi  Metod | La fonction "Préréglages cal" est à pré-<br>sent assortie du pictogramme cadenas.<br>Il n'est plus possible d'accéder à cette<br>fonction à partir du niveau d'exploitation.<br>La touche softkey permet alors automati-<br>quement la fonction "autoriser". |
| Burner<br>Burner<br>Burner<br>Burner | Retour       ■ Autorisation         Image: Constraint of the state of the state o                                                                   | Activer la programmation<br>Sélection <u>Niveau exploitation</u> ,<br>code d'accès (1246),<br>sélectionner par ex. "Module pH".<br>La fonction interdite est représentée en<br>gris et assortie du symbole cadenas.                                          |

# Activer la programmation

Activer la programmation

| Menu                       | Afficheur                                                                                                    | Programmation                                                                                                    |
|----------------------------|----------------------------------------------------------------------------------------------------|----------------------------------------------------------------------------------------------------|
| ина<br>ина<br>зак<br>отрат | Sélection menu     Sélection menu     Imaint     Imaint     Imaint     Choisir :     Imaint     Imaint <t< th=""><th>Activer la programmation<br/>à partir du mode Mesure :<br/>Touche <b>menu</b> : Sélection menu.<br/>Sélectionner Programmation à l'aide des<br/>touches fléchées, valider avec <b>enter</b>.<br/>Code d'accès d'origine : 1989</th></t<>                                                                                                    | Activer la programmation<br>à partir du mode Mesure :<br>Touche <b>menu</b> : Sélection menu.<br>Sélectionner Programmation à l'aide des<br>touches fléchées, valider avec <b>enter</b> .<br>Code d'accès d'origine : 1989 |
|                            |                                                                                                    | Sélectionner le module,<br>valider avec <b>enter</b> .<br>(dans l'illustration, le module "pH" est<br>sélectionné par ex.)                                                                                                 |
|                            | <ul> <li>Image: Constraint of the second second</li></ul> | Sélectionner la programmation<br>à l'aide des touches fléchées,<br>valider avec <b>enter</b> .                                                                                                    |

### Pendant le calibrage, l'appareil est en mode HOLD.

les sorties de courant et les contacts de commutation correspondent à votre programmation (module BASE).

Pour garantir une grande sécurité des installations et des appareils, le GLP oblige à documenter intégralement tous les réglages des jeux de paramètres. Pour l'enregistrement des réglages de paramètres, un fichier Excel est mis à disposition sur le CD-ROM (compris dans la livraison de l'appareil ou à télécharger sous www.mt.com/pro).

Ce fichier Excel contient pour chaque module une fiche technique avec les valeurs des jeux de paramètres réglage usine, jeu de paramètres A et jeu de paramètres B. Consignez dans le tableau vos réglages de jeu de paramètres A ou B. Vous ne pouvez pas modifier les champs grisés sous jeu de paramètres B dans le tableau, car il s'agit de valeurs spécifiques au capteur qui ne sont pas soumises à la commutation entre les jeux de paramètres. Sont valables ici les valeurs inscrites sous jeu de paramètres A.

# Documentation de la programmation

| \$ | A     | В                             | С                         | D                 | E                 | F                                                  |
|----|-------|-------------------------------|---------------------------|-------------------|-------------------|----------------------------------------------------|
| 1  | 4     | Maßstalla:                    |                           |                   |                   | Zuest Chas Mar Country                             |
| 2  | 1.    | M ZOO                         |                           |                   |                   | Zugriff über Menupunkt:                            |
| 3  |       | WI 700                        |                           |                   |                   |                                                    |
| 4  | 1.1.  | parametriert am / von:        |                           |                   |                   |                                                    |
| 5  |       |                               |                           |                   |                   |                                                    |
| 6  |       |                               |                           |                   |                   |                                                    |
| 7  | 2.    | Gerätebeschreibung            | Hardware                  | Software          | Seriennummer      | Diagnose / Gerätebeschreibung                      |
| 8  | 2.1.  | Bedienfront 700-011 :         |                           |                   |                   | Diagnose / Gerätebeschreibung / Front              |
| 9  | 2.2.  | M 700 Base 700-021:           |                           |                   |                   | Diagnose / Gerätebeschreibung / Base               |
| 10 | 2.3.  | Modul Steckplatz [I] :        |                           |                   |                   | Diagnose / Gerätebeschreibung / I                  |
| 11 | 2.4.  | Modul Steckplatz [II] :       |                           |                   |                   | Diagnose / Gerätebeschreibung / II                 |
| 12 | 2.5.  | Modul Steckplatz [III]:       |                           |                   |                   | Diagnose / Gerätebeschreibung / III                |
| 13 |       |                               |                           |                   |                   |                                                    |
| 14 |       |                               |                           |                   |                   |                                                    |
| 15 |       | M 700 Front                   |                           |                   |                   |                                                    |
| 16 | 3     | M 700 Front Einstellungen     | Werkseinstellung          | Parametersatz A   | Parametersatz B   |                                                    |
| 17 | 3.1   | Sprache:                      | Deutsch                   | r urumotorioute A | Turumeteroute D   | Parametrierung (Spezialist) / Modul Front          |
| 18 | 0.1.  | opidono.                      | 20010311                  |                   |                   | r alametricitarig (opoziaria/) modar richt         |
| 19 | 3.1.1 | Meßwertanzeige:               |                           |                   |                   |                                                    |
| 20 |       | Hauptanzeige                  | 2 Hauptmeßwerte           |                   |                   | Parametrierung (Spezialist) / Modul Front / Meß    |
| 21 |       | 1. Hauptmeßwert (Modul/Wert): | modulabhängig             |                   |                   |                                                    |
| 22 |       | 2. Hauptmeßwert (Modul/Wert): | modulabhängig             |                   |                   |                                                    |
| 23 |       | Anzeigeformat (nH)            | xx xx pH                  |                   |                   |                                                    |
| 24 |       | Blickwinkel                   | Mitte                     |                   |                   |                                                    |
| 25 |       |                               |                           |                   |                   |                                                    |
| 26 | 3.3   | Nebenanzeige                  |                           |                   |                   | Einstellung erfolgt über Softkeys wenn in Matrixfu |
| 27 | 0.01  | Anzeigewert links             | -                         |                   |                   |                                                    |
| 28 |       | Anzeigewert, rechts           | -                         |                   |                   |                                                    |
| 29 |       |                               |                           |                   |                   |                                                    |
| 30 | 3.4   | Meßwertrecorder:              | Option SW700-103          |                   |                   | Parametrierung (Spezialist) / Modul Front / Meß    |
| 31 |       | Zeitbasis (t / Pixel)         | 1 min                     |                   |                   | ,                                                  |
| 32 |       | Zeitlupe (10x)                | Aus                       |                   |                   |                                                    |
| 33 |       | Min / Max anzeigen            | Ein                       |                   |                   |                                                    |
| 34 | 3.4.1 | Kanal 1: Meßgröße             | modulabhängig             |                   |                   |                                                    |
| 35 |       | Anfang                        | 0.00                      |                   |                   |                                                    |
| 36 |       | Ende                          | 14.00                     |                   |                   |                                                    |
| 37 | 3.4.2 | Kanal 2: Meßgröße             | modulabhängig             |                   |                   |                                                    |
| 38 |       | Anfang                        | -50.0                     |                   |                   |                                                    |
| 39 |       | Ende                          | 150.0                     |                   |                   |                                                    |
|    |       | M 700 M 70                    | 0 Dptionen / M 700 Tabell | en pH 2700 Cond   | 7700 Cond Ind 770 | 0 02 4700                                          |
|    |       | Barait                        |                           |                   | S                 |                                                    |
|    |       | beren                         |                           |                   | 50                |                                                    |

Dans la fenêtre de traitement du fichier Excel, sélectionnez la fiche technique du module dont vous voulez documenter les réglages des jeux de paramètres. Programmez le module sélectionné et tapez les valeurs réglées dans les champs correspondants de la fiche technique du module.

# **Attention !**

| Afficheur | Pendant la programmation, le mode "HOLD" est<br>actif                                                                                                    |
|-----------|----------------------------------------------------------------------------------------------------|
|           | <ul> <li>HOLD. Le contact NAMUR "Contrôle fonctionnel" est actif (par défaut : module BASE, contact K2, contact de travail). Comportement des sorties courant programmable :</li> <li>Valeur mes. actuelle : la valeur mesurée actuelle apparaît à la sortie courant</li> <li>Dernière val. mesurée : la dernière valeur mesurée est maintenue à la sortie courant</li> <li>Fixe (22 mA) : la sortie courant délivre 22 mA</li> </ul> |

# Programmer le module

Activer la programmation **Remarque :** Mode HOLD actif

| Menu | Afficheur                                                                                                    | Programmation                                                                                                    |
|------|----------------------------------------------------------------------------------------------------|----------------------------------------------------------------------------------------------------|
|      | Image: Choisir :   Image: Choisir :   Image: Choisir : | Activer la programmation<br>à partir du mode Mesure :<br>Touche <b>menu</b> : Sélection menu.<br>Sélectionner Programmation à l'aide des<br>touches fléchées, valider avec <b>enter</b> .<br>Code d'accès 1989 (pour modifier<br>le code d'accès : Programmation /<br>Commande système / Introd. code<br>d'accès). |
|      |                                                                                                    | <b>HOLD</b><br>Pendant la programmation, l'appareil<br>est en mode "HOLD", ce qui signifie que<br>les sorties de courant et les contacts de<br>commutation correspondent à la pro-<br>grammation.                                                                                                    |
|      | Commande système     Module FRONT 700-011     Module BASE 700-021     Module DH 2700     Module Cond Ind 7700     Retour                                                                                                    | Sélectionner module "Out 700".<br>Valider avec <b>enter</b>                                                                                                    |
|      | Contact de seuils K5     Contact de seuils K7     Contact de seuils K8     Retour     Retour     A Interdire                                                                                                    | Sélectionner le paramètre<br>à l'aide des flèches,<br>valider avec <b>enter.</b>                                                                                                    |

# Programmation

Préréglage et plage de sélection **Remarque :** Mode HOLD

| Paramètre                                                                                                    | Préréglage                          | Sélection / Plage                                                                                                    |
|----------------------------------------------------------------------------------------------------|-------------------------------------|----------------------------------------------------------------------------------------------------|
| Courant sortie I3<br>• Paramètre<br>• Caractéristique<br>• Sortie<br>• Filtre de sortie<br>Comportement en cas de<br>messages<br>• HOLD | Non<br>Linéaire<br>4 20 mA<br>0000s | suivant les composants module : Non, S/cm, °C,<br>% poids, g/kg, Ωcm, pH, ORP, rH, etc.<br>linéaire, trilinéaire, fonction, table<br>0 20 mA, 4 20 mA<br>XXXXs |
| Message 22 mA                                                                                                    | Oui                                 | Oui, Non                                                                                                    |
| Courant sortie I4<br>• Paramètre<br>• Caractéristique<br>• Sortie<br>• Filtre de sortie<br>Comportement en cas de                       | Non<br>Linéaire<br>4 20 mA<br>0000s | suivant les composants module : Non, S/cm, °C,<br>% poids, g/kg, Ωcm, pH, ORP, rH, etc.<br>linéaire, trilinéaire, fonction, table<br>0 20 mA, 4 20 mA<br>XXXXs |
| HOLD     Message 22 mA                                                                                                    | Dernière mesure<br>Oui              | mesure actuelle, dernière mesure, fixe 22mA<br>Oui, Non                                                                                                    |

| Paramètre                                                                                                    | Préréglage                                                                   | Sélection / Plage                                                                                                    |
|----------------------------------------------------------------------------------------------------|------------------------------------------------------------------------------|----------------------------------------------------------------------------------------------------|
| Contact de seuils K5<br>• Paramètre<br>• Seuil<br>• Hystérésis<br>• Direction d'action<br>• Type de contact<br>• Retard à l'enclenchement<br>• Retard à l'arrêt | (Module)<br>(Module)<br>(Module)<br>Min<br>Travail N/O<br>0000 s<br>0000 s   | suivant les composants module : Non, S/cm, °C,<br>% poids, g/kg, Ωcm, pH, ORP, rH, etc.<br>Saisie<br>Saisie<br>Min, max<br>Travail N/O, repos N/C<br>XXXX (saisie)<br>XXXX (saisie) |
| Contact de seuils K6<br>• Paramètre<br>• Seuil<br>• Hystérésis<br>• Direction d'action<br>• Type de contact<br>• Retard à l'enclenchement<br>• Retard à l'arrêt | (Module)<br>(Module)<br>(Module)<br>Min<br>Travail N/O<br>0000 s<br>0000 s   | suivant les composants module : Non, S/cm, °C,<br>% poids, g/kg, Ωcm, pH, ORP, rH, etc.<br>Saisie<br>Saisie<br>Min, max<br>Travail N/O, repos N/C<br>XXXX (saisie)<br>XXXX (saisie) |
| Contact de seuils K7<br>• Paramètre<br>• Seuil<br>• Hystérésis<br>• Direction d'action<br>• Type de contact<br>• Retard à l'enclenchement<br>• Retard à l'arrêt | S/cm<br>07.00 μS/cm<br>0.100 μS/cm<br>Min<br>Travail N/O<br>0000 s<br>0000 s | suivant les composants module : Non, S/cm, °C,<br>% poids, g/kg, Ωcm, pH, ORP, rH, etc.<br>Saisie<br>Saisie<br>Min, max<br>Travail N/O, repos N/C<br>XXXX (saisie)<br>XXXX (saisie) |
| Contact de seuils K8<br>• Paramètre<br>• Seuil<br>• Hystérésis<br>• Direction d'action<br>• Type de contact<br>• Retard à l'enclenchement<br>• Retard à l'arrêt | (Module)<br>(Module)<br>Min<br>Travail N/O<br>0000 s<br>0000 s               | suivant les composants module : Non, S/cm, °C,<br>% poids, g/kg, Ωcm, pH, ORP, rH, etc.<br>Saisie<br>Min, max<br>Travail N/O, repos N/C<br>XXXX (saisie)<br>XXXX (saisie)           |

# Programmation

Messages : Préréglage et plage de sélection **Remarque :** Mode HOLD actif

| Paramètre                                                                              | Préréglage                                 | Sélection / Plage                                                                                                    |
|----------------------------------------------------------------------------------------|--------------------------------------------|----------------------------------------------------------------------------------------------------|
| Messages<br>• Valeur pH<br>• Valeur ORP<br>• Valeur rH<br>• Température<br>• Valeur mV | Limites max.<br>Non<br>Limites max.<br>Non | <ul> <li>Non, limites appareil max., limites variables*</li> <li>Non, limites appareil max., limites variables*</li> <li>Non, limites appareil max., limites variables*</li> <li>Non, limites appareil max., limites variables*</li> <li>Non, limites appareil max., limites variables*</li> <li>*) Si "Limites variables" est sélectionné, il est possible de programmer : <ul> <li>Défaillance Limit Lo</li> <li>Avertissement Limit Lo</li> <li>Avertissement Limit Hi</li> <li>Défaillance Limit Hi</li> </ul> </li> </ul> |

### Limites appareil

- Limites appareil max. : Plage de mesure maximale de l'appareil
- Limites variables : Spécification de la valeur pour la plage de mesure

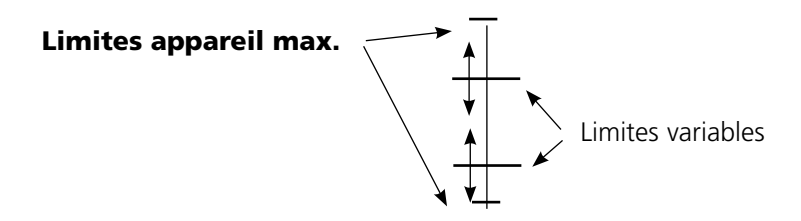

# Programmation des messages

## Messages

Remarque : Mode HOLD actif

| Menu | Afficheur                                                                                                    | Messages                                                                                                    |
|------|----------------------------------------------------------------------------------------------------|----------------------------------------------------------------------------------------------------|
| par  | Image: Stress of the state of the state of the stat | <ul> <li>Messages</li> <li>Tous les paramètres déterminés par le module de mesure peuvent générer des messages.</li> <li>Limites appareil max :</li> <li>Des messages sont générés lorsque le paramètre (par ex. le pH) se situe en dehors de la plage de mesure. Le symbole "Défaillance" s'affiche, le contact NAMUR défaillance est activé (module BASE, réglage par défaut : contact K4, contact de repos). Les sorties de courant peuvent délivrer un message de 22 mA (programmable).</li> <li>Limites variables :</li> <li>Pour les messages "Défaillance" et "Avertissement", il est possible de définir une limite supérieure et une limite inférieure à partir desquelles un message est généré.</li> <li>Symboles messages :</li> <li>M) Défaillance (défaillance Limit HiHi/LoLo)</li> <li>Entretien (avertissement Limit Hi/Lo)</li> </ul> |
| V    | Image: Second system       Image: Second system       Tool pH         Iste des messages       Image: Second system       Tool pH         Image: Second system       Image: Second system       Tool pH         Image: Second system       Image: Second system       Tool pH         Image: Second system       Image: Second system       Tool pH         Interruption       Image: Second system       Image: Second system                                                                                                    | <b>Menu Diagnostic</b><br>Allez dans le menu Diagnostic lors-<br>que les symboles "Entretien" ou<br>"Défaillance" clignotent. Les messages<br>sont affichés sous "Liste des messages".                                                                                                    |

# **Sorties courant**

Sélection menu : Programmation/Module Out **Remarque :** Mode HOLD actif

| Menu   | Afficheur                                                                                                    | Programmation du module BASE                                                                                                    |
|--------|----------------------------------------------------------------------------------------------------|----------------------------------------------------------------------------------------------------|
| om bat | A Contact de seuils K5     Contact de seuils K5     Contact de seuils K5     Contact de seuils K6     Contact de seuils K8     Retour     G Interdire                                                                                                    | <ul> <li>Programmation de la sortie courant</li> <li>Activer la programmation</li> <li>Entrer le code d'accès</li> <li>Sélectionner le module Out</li> <li>Sélectionner "Courant sortie"</li> </ul>                                                      |
|        | Paramètre     Non       Courant sortie I3 (spécialiste)     Paramètre       Paramètre     Image: Sortie       Sortie     Image: Sortie       Début     Image: Sortie       Fin     Scamportement en cas de mess       Interruption     OK                                                                                                    | • Sélection paramètre                                                                                                    |
|        | Image: Solution of the solution of the soluti | <ul> <li>Sélection caractéristique,<br/>par ex. "linéaire" : La sortie de courant<br/>suit le paramètre de manière linéaire.<br/>La plage de paramètres à enregistrer est<br/>définie en introduisant des valeurs de<br/>"début" et de "fin".</li> </ul> |

### Correspondance des valeurs mesurées : début (4 mA) et fin (20 mA)

Exemple 1 : Plage de mesure 0 ... 14 Exemple 2 : Plage de mesure 5 ... 7

Courant sortie

20

4

0

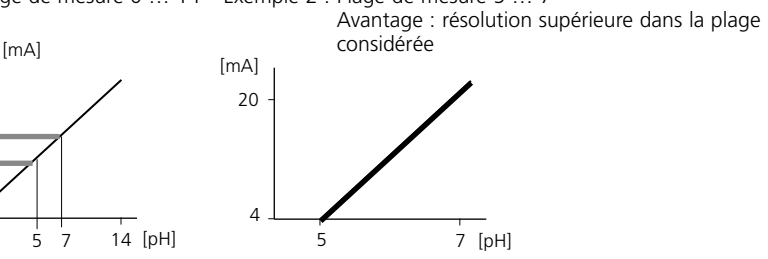

# Sorties courant : Caractéristiques

Sélection menu : Programmation/Module BASE

### • Caractéristique linéaire

La sortie de courant suit le paramètre de manière linéaire.

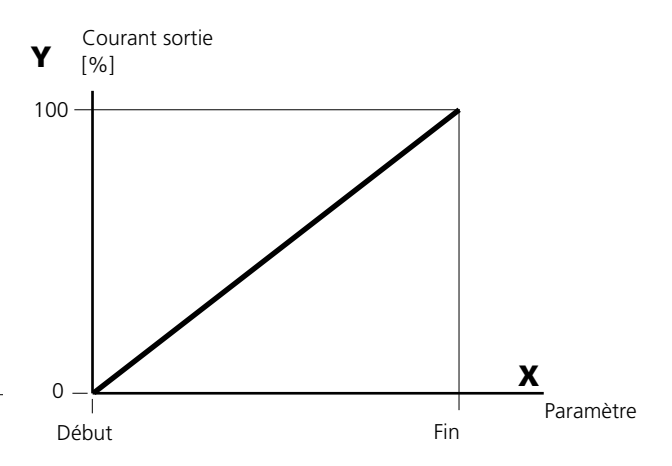

### • Caractéristique trilinéaire

Nécessite l'introduction de deux points angulaires supplémentaires :

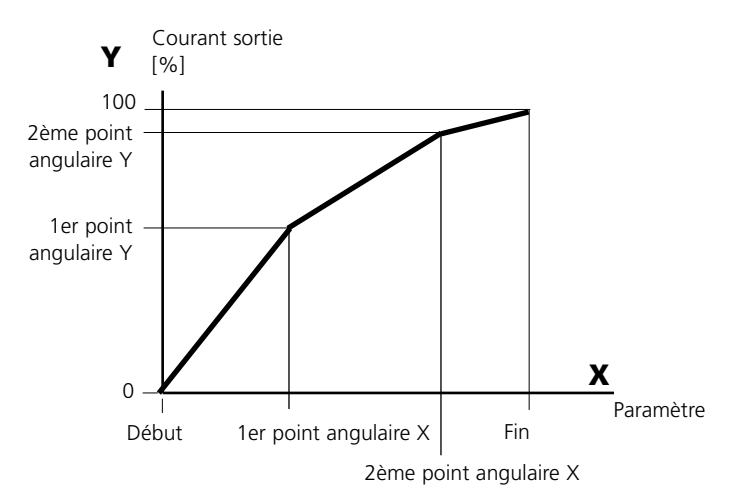

### • Remarque : Caractéristique bilinéaire

Dans le cas d'une caractéristique linéaire, les valeurs des deux points angulaires (1er et 2e) sont paramétrées à l'identique.

### Caractéristique fonction

Le déroulement non linéaire du courant de sortie permet d'effectuer des mesures sur plusieurs décades, par ex. de mesurer de très petites valeurs avec une grande résolution ainsi que des valeurs élevées (à faible résolution).

Obligatoire : introduction de la valeur pour le courant de sortie à 50 %.

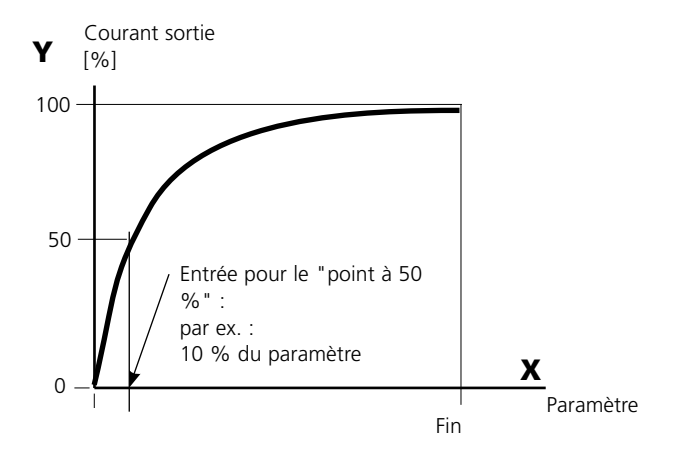

#### Formule de la caractéristique

| Cour | ant de sortie ( $A = 20 \text{ mA}$ ) – | (1+K)x | - 16 mA + | 4 mΔ  |
|------|-----------------------------------------|--------|-----------|-------|
|      |                                         | 1+Kx   | 10111/11  |       |
| К –  | F + I - 2 * X50 %                       |        | x –       | M - I |
| κ –  | X50 % - I                               |        | × = ·     | F - I |

| 1:      | Valeur initiale à 4 mA                                |
|---------|-------------------------------------------------------|
| X50 % : | Valeur 50 % à 12 mA (plage courant de sortie 4 20 mA) |
| F :     | Valeur finale à 20 mA                                 |
| M :     | Valeur mesurée                                        |

#### Caractéristique de sortie logarithmique sur une décade :

- I : 10 % du paramètre maximal
- X50 % : 31,6 % du paramètre maximal
- F: Paramètre maximal

#### Caractéristique de sortie logarithmique sur deux décades :

I:1 % du paramètre maximalX50 % :10 % du paramètre maximalF :Paramètre maximal

# Filtre de sortie

Constante de temps

### Constante de temps du filtre de sortie

Un filtre passe-bas dont la constante de temps est réglable peut être activé pour stabiliser la sortie de courant. Quand un saut se produit en entrée (100 %), le niveau en sortie lorsque la constante de temps est atteinte est de 63 %. La constante de temps peut être réglée entre 0 et 120 s. Si elle est réglée sur 0 s, la sortie de courant suit la valeur d'entrée.

### Remarque :

Le filtre n'agit que sur la sortie de courant et sur sa valeur dans l'afficheur secondaire et non pas sur l'afficheur, les seuils et le régulateur !

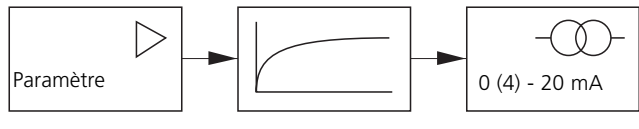

Constante de temps 0 ... 120 s

# Signaux NAMUR : Sorties courant

Comportement en cas de messages : HOLD, signal 22 mA

### Comportement en cas de messages

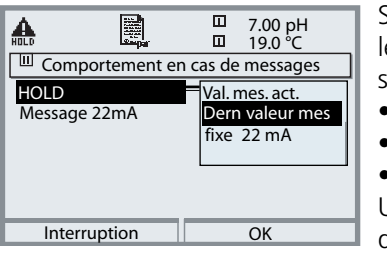

Suivant la programmation ("Messages"), les sorties de courant prennent l'un des états suivants :

- Valeur mesurée actuelle
- Dernière valeur mesurée (fonction HOLD)
- Fixe (22 mA)

Un signal de 22 mA peut être généré en cas d'erreur pour le paramètre sélectionné (1e valeur de mesure principale).

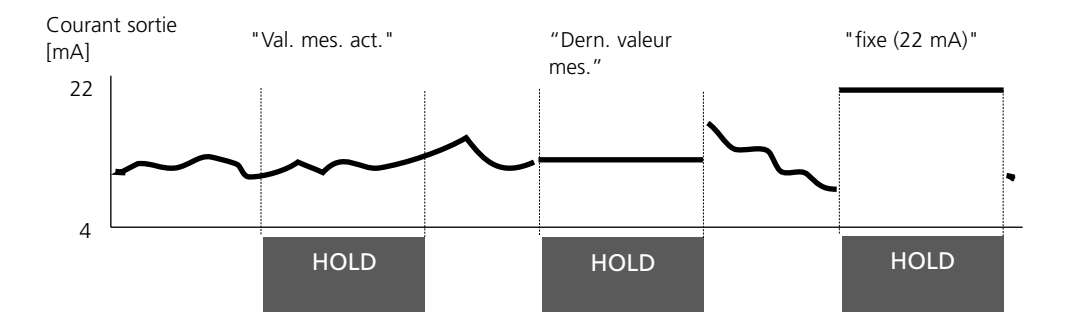

### Message en cas de dépassement de la plage de courant

A l'état d'origine, le message "Nécessité d'entretien" (AVER) est généré en cas de dépassement de la plage de courant (< 3,8 mA ou > 20,5 mA).

Ce préréglage peut être modifié dans la programmation du module correspondant, dans le menu "Messages".

Pour générer un message de "défaillance", la fonction "Limites variables" doit être attribuée à la surveillance du paramètre mesuré :

Programmation / <Module de mesure> / Messages / Limites variables / Défaillance Limit ...

Les mêmes valeurs que celles de la sortie de courant sont attribuées aux limites de défaillance :

Programmation / Module BASE / Courant sortie / Paramètre Début – Fin

# Seuil, hystérésis, type de contact

Programation /Module Out/Contacts de commutation/Utilisation

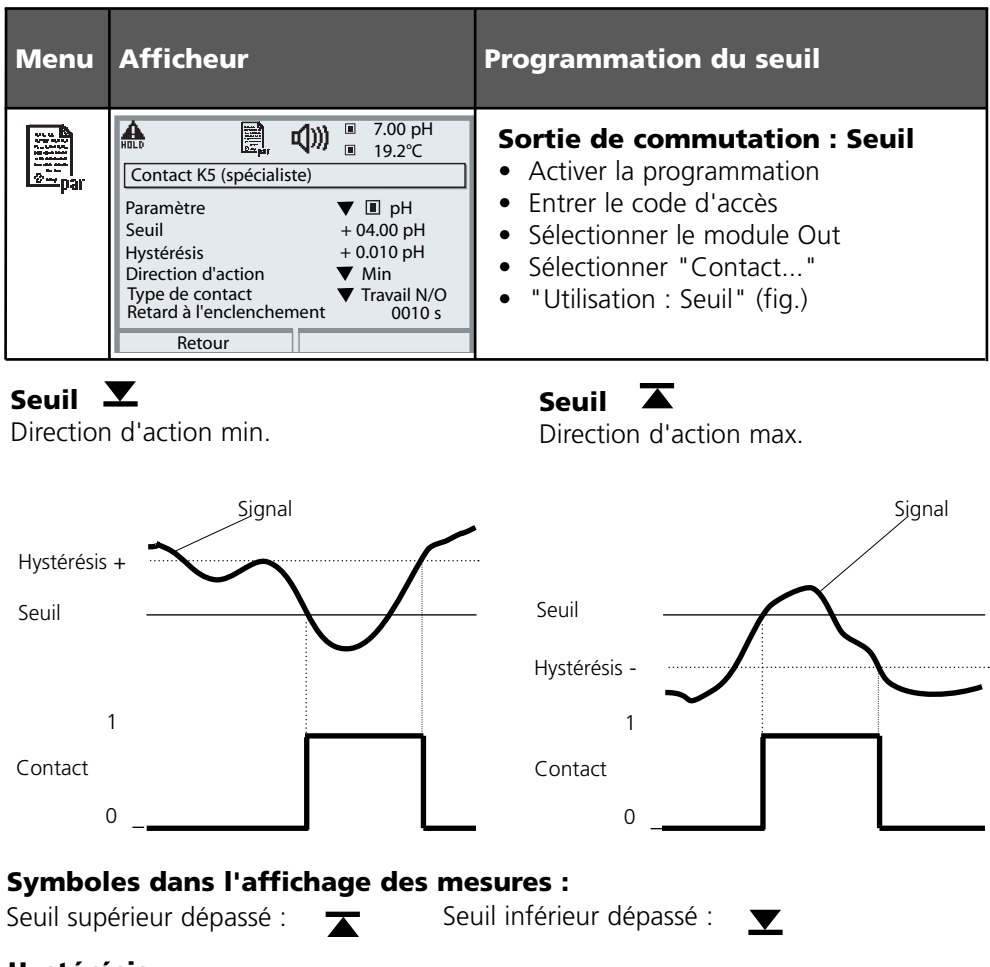

# Hystérésis

Plage de tolérance autour du seuil, dans laquelle la commutation n'est pas encore déclenchée. Permet d'obtenir une commutation intelligente à la sortie et d'absorber les petites variations du paramètre (fig.).

### Type de contact

Définit si le contact actif est fermé (travail) ou ouvert (repos).

# Entretien, Diagnose

**Remarque :** Pendant la "Entretien", le mode "HOLD" est actif

| Menu                | Afficheur                                                                                                    | Entretien                                                                                                    |
|---------------------|----------------------------------------------------------------------------------------------------|----------------------------------------------------------------------------------------------------|
|                     | A Courant sortie réglable 0 22 mA     Validation par [enter]     Courant sortie l3 10.00 mA     Courant sortie l4 04.00 mA     Courant sortie l4 04.00 mA                                                                                                    | Générateur de courant<br>(menu Entretien)<br>Le courant de sortie peut être spécifié à<br>des fins de test. L'appareil est en mode<br>HOLD. Choisir : menu Entretien/<br>Module Out 700/Générateur courant.                      |
| Menu                | Afficheur                                                                                                    | Diagnostic                                                                                                    |
|                     | Sélection menu       Cal       Choisir :       Choisir :       Imaint       Imaint    <                                                                                                    | Activer le diagnostic<br>à partir du mode Mesure :<br>Touche menu : Sélection menu.<br>Sélectionner le diagnostic avec les<br>touches fléchées, valider avec <b>enter</b> .<br>Sélectionner ensuite<br>Module Out 700.           |
| (V) <sub>diag</sub> | Image: Second system       Image: Second system       7.10 pH         Image: Second system       Image: Second system       22.3 °C         Image: Module Out 700       Image: Second system       Image: Second system         Image: Diagnostic module       Image: Second system       Image: Second system         Image: Diagnostic module       Image: Second system       Image: Second system         Image: Diagnostic module       Image: Second system       Image: Second system         Image: Diagnostic module       Image: Second system       Image: Second system         Image: Diagnostic module       Image: Second system       Image: Second system         Image: Diagnostic module       Image: Second system       Image: Second system         Image: Diagnostic module       Image: Second system       Image: Second system         Image: Diagnostic module       Image: Second system       Image: Second system         Image: Diagnostic module       Image: Second system       Image: Second system         Image: Diagnostic module       Image: Second system       Image: Second system         Image: Diagnostic module       Image: Second system       Image: Second system         Image: Diagnostic module       Image: Second system       Image: Second system         Image: Diagnostic module       Image: Second system       Image: Sec | Le menu Diagnostic donne une vue<br>d'ensemble des fonctions de diagnostic<br>disponibles. Les messages entrés comme<br>"favoris" peuvent être appelés directe-<br>ment depuis le mode Mesure<br>(voir Manuel appareil de base). |
|                     | Image: Second system       Image: Second system         Image: Second system       Image: Second system         Image: Secon                                                                                             | <ul> <li>Fonctions de diagnostic disponibles :</li> <li>Diagnostic module</li> <li>Test de fonction des sous-modules.</li> <li>Etat sortie (fig.)</li> <li>Etat des sorties de signaux</li> </ul>                                |

# Fonctions de diagnostic

Informations sur l'état général du système de mesure Sélection menu : Diagnostic - Liste des messages actuels

| Menu                     | Afficheur                                                                                                    | Fonctions de diagnostic                                                                                                    |
|--------------------------|----------------------------------------------------------------------------------------------------|----------------------------------------------------------------------------------------------------|
|                          | Image: Selection menu         Selection menu         Image: Selection menu         Image:                                                                                                    | <ul> <li>Activer le diagnostic</li> <li>à partir du mode Mesure :</li> <li>Touche menu : Sélection menu.</li> <li>Sélectionner le diagnostic</li> <li>avec les touches fléchées,</li> <li>valider avec enter.</li> </ul>                                                                                                    |
| <b>V</b> <sub>diag</sub> | Image: Second system       Image: Second system         Image: Second system       Image: Second system         Image: Second                                                                                                    | Le menu "Diagnostic" donne une vue<br>d'ensemble des fonctions de diagnostic<br>disponibles. Les fonctions entrées comme<br>"favoris" peuvent être appelées directe-<br>ment depuis le mode Mesure.                                                                                                    |
|                          | Image: Constraint of the second system       Image: Constraint of the second system         Image: Constraint of the second system       Image: Constraint of the second system         Image: Constraint of the second system       Image: Consecond system <t< td=""><td><ul> <li>Liste des messages actuels.</li> <li>Affiche en texte clair les messages<br/>d'avertissement ou de défaillance actifs.</li> <li>Nombre de messages</li> <li>Au-delà de 7 messages, une barre de défilement<br/>apparaît à droite de l'afficheur. Utilisez les tou-<br/>ches fléchées haut/bas pour la faire défiler.</li> <li>Numéro de message</li> <li>Voir liste des messages pour description</li> <li>Indicateur de module</li> <li>Indique le module à l'origine du message</li> </ul></td></t<> | <ul> <li>Liste des messages actuels.</li> <li>Affiche en texte clair les messages<br/>d'avertissement ou de défaillance actifs.</li> <li>Nombre de messages</li> <li>Au-delà de 7 messages, une barre de défilement<br/>apparaît à droite de l'afficheur. Utilisez les tou-<br/>ches fléchées haut/bas pour la faire défiler.</li> <li>Numéro de message</li> <li>Voir liste des messages pour description</li> <li>Indicateur de module</li> <li>Indique le module à l'origine du message</li> </ul> |

# Module Out 700(X)

| N°              | Messages Out                                                 | Type de message |
|-----------------|--------------------------------------------------------------|-----------------|
| 1008            | Traitement des mesures<br>(données de compensation)          | DEFA            |
| 1009            | Défaillance du module (somme<br>de contrôle Flash progiciel) | DEFA            |
| 1070            | Courant I3 écart                                             | AVER            |
| 1071            | Courant I3 <0/4 mA                                           | AVER            |
| 1072            | Courant I3 > 20 mA                                           | AVER            |
| 1073            | Courant I3 erreur charge                                     | DEFA            |
| 1074            | Courant I3 paramètre                                         | AVER            |
| 1075            | Courant I4 écart                                             | AVER            |
| 1076            | Courant I4 <0/4 mA                                           | AVER            |
| 1077            | Courant I4 > 20 mA                                           | AVER            |
| 1078            | Courant I4 erreur charge DEFA                                |                 |
| 1079            | Courant I4 paramètre                                         | AVER            |
| 54 Reset module |                                                              | Texte           |

### Caractéristiques techniques module M 700 Out 700

#### Sortie de courant I3, passive

Tension d'alimentation Surveillance de la charge

Dépassement \*)

Dérive \*\*)

Début/fin de mesure \*)

Générateur de courant

Sortie de courant I4, passive

#### Sorties seuils K5 - K8

Chute de tension Charge admissible 0/4... 20 mA (22 mA), libre de potentiel (reliée galvaniquement à la sortie I4) 3 ... 30 V; I<sub>max</sub> = 100 mA; P<sub>max</sub> = 0,8 W Message d'erreur en cas de dépassement de la charge 22 mA pour les messages < 0,25 % du courant + 0,05 mA Quelconque à l'intérieur de la plage de mesure 0,00 ... 22,00 mA

reliée galvaniquement à la sortie I3, caractéristiques identiques

4 sorties de commande électroniques, polarisées flottantes, reliées entre elles

< 1,2 V

CC : U<sub>max</sub> = 30 V, I<sub>max</sub> = 100 mA, P<sub>max</sub> = 0,8 W

\*) programmable

suivant IEC 746 Volume 1, dans les conditions de service nominales

# Caractéristiques générales

| Protection contre les          | ATEX :                                                | Voir la plaque signalétique : KEMA 04 ATEX 2056 |
|--------------------------------|-------------------------------------------------------|-------------------------------------------------|
| explosions                     |                                                       | וו ב ( ו) או צא נומן ווכ 14 ו 70 °C             |
| (uniquement module version Ex) | <b>FN</b> 4                                           |                                                 |
|                                | FM :                                                  | NI, Class I, Div 2, GP A, B, C, D 14            |
|                                |                                                       | with IS circuits extending into Division 1      |
|                                |                                                       | Class I, Zone 2, AEx nA, Group IIC, T4          |
|                                |                                                       | Class I, Zone 1, AEx me ib [ia] IIC, T4         |
|                                | CSA :                                                 | NI, Class I, Div 2, Group A, B, C, D            |
|                                |                                                       | with IS circuits extending into Division 1      |
|                                |                                                       | AIS, Class I, Zone 1, Ex ib [ia] IIC, T4        |
|                                |                                                       | NI, Class I, Zone 2, Ex nA [ia] IIC             |
|                                |                                                       |                                                 |
| СЕМ                            | NAMUR NE 21 et                                        |                                                 |
|                                | EN 6132                                               | 26 VDE 0843 partie 20 /01.98                    |
|                                | EN 6132                                               | 26/A1 VDE 0843 partie 20/A1 /05.99              |
| Emissions de perturbations :   | Classe B                                              |                                                 |
| Immunité aux perturbations     | Industrie                                             |                                                 |
|                                |                                                       |                                                 |
| Protection contre la foudre    | EN 6100                                               | 00-4-5, classe d'installation 2                 |
|                                |                                                       |                                                 |
| Conditions de service          | Température ambiante :                                |                                                 |
| nominales                      | –20 +55 °C (Ex : max. +50 °C)                         |                                                 |
|                                | Humidit                                               | é relative : 10 95 % sans condensation          |
|                                |                                                       |                                                 |
| Temp. transport/stockage       | -20 +                                                 | -70 °C                                          |
|                                |                                                       |                                                 |
| Bornier à vis                  | Fil monobrin et multibrin jusqu'à 2,5 mm <sup>2</sup> |                                                 |
|                                |                                                       |                                                 |

# Vue d'ensemble de la programmation

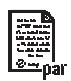

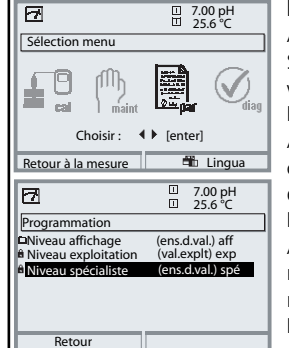

#### Programmation

Activation en mode mesure : Touche **menu** : Sélection menu. Sélectionner Programmation à l'aide des touches fléchées, valider avec **enter** .

#### Niveau spécialiste

Accès à tous les réglages, y compris la définition des codes d'accès. Autoriser et interdire l'accès aux fonctions à partir du niveau d'exploitation.

#### Niveau exploitation

Accès à tous les réglages non interdits au niveau spécialiste. Les réglages interdits apparaissent en gris et ne peuvent pas être modifiés.

#### Niveau affichage

Affichage des réglages, sans possibilité de changement !

| Commande système                                                                                                    |                                                                                                    |  |  |
|----------------------------------------------------------------------------------------------------|----------------------------------------------------------------------------------------------------|--|--|
| Carte mémoire (option)<br>• Enreg. journal de bord<br>• Enreg. enregistreur<br>• Séparateur<br>• Carte pleine<br>• Formater | Le menu est affiché uniquement si une carte SmartMedia est<br>insérée. Il doit s'agir d'une <u>carte mémoire</u> ,<br>et non pas d'une carte de <u>mise à jour</u> .<br>Les cartes SmartMedia du commerce doivent être formatées<br>avant l'utilisation comme carte mémoire.                                                                        |  |  |
| Transférer la<br>configuration                                                                                              | La configuration complète d'un appareil peut être enregistrée<br>sur une carte SmartMedia. Cela permet le transfert du réglage<br>complet (sauf les options et codes d'accès) vers d'autres appareils<br>dont l'équipement est identique (exception : options et codes<br>d'accès).                                                                 |  |  |
| Jeux de paramètres<br>• Charger<br>• Mémoriser                                                                              | 2 jeux de paramètres (A,B) sont disponibles dans l'appareil.<br>Le jeu de paramètres activé est indiqué sur l'écran.<br>Les jeux de paramètres contiennent tous les réglages sauf :<br>type de capteur, options, réglages de la commande système<br>La carte SmartMedia (option) permet d'utiliser jusqu'à 5 jeux<br>de paramètres (1, 2, 3, 4, 5). |  |  |
| Matrice commande<br>fonctions<br>• Entrée OK2<br>• Softkey gauche<br>• Softkey droite                                       | Sélectionner l'élément de commande pour les fonctions suivantes :<br>- Changer de jeu de paramètres<br>- Enregistreur KI (départ / arrêt)<br>- Activer le menu favoris (fonct. diagnostic préalablement choisies)<br>- EC 400 (commande automatique de sonde)                                                                                       |  |  |
| Heures / Date                                                                                                    | Sélectionner format d'affichage, introduction                                                                                                    |  |  |
| Descriptif poste de mesure                                                                                                  | Peut être appelé dans le menu Diagnostic                                                                                                    |  |  |
| Déblocage des options                                                                                                    | Un TAN est nécessaire pour le déblocage d'une option.                                                                                                    |  |  |
| Mise à jour du logiciel                                                                                                    | Mise à jour avec carte SmartMedia / Type carte de mise à jour                                                                                                    |  |  |
| Journal de bord                                                                                                    | Sélectionner des événements à consigner                                                                                                    |  |  |
| Table tampons                                                                                                    | Spécifier un jeu de tampons individ. pour le calibrage autom.                                                                                                    |  |  |
| Réglage usine                                                                                                    | Remettre la programmation au réglage usine                                                                                                    |  |  |
| Introd. code d'accès                                                                                                    | Modifier les codes d'accès                                                                                                    |  |  |

# **Menu Programmation**

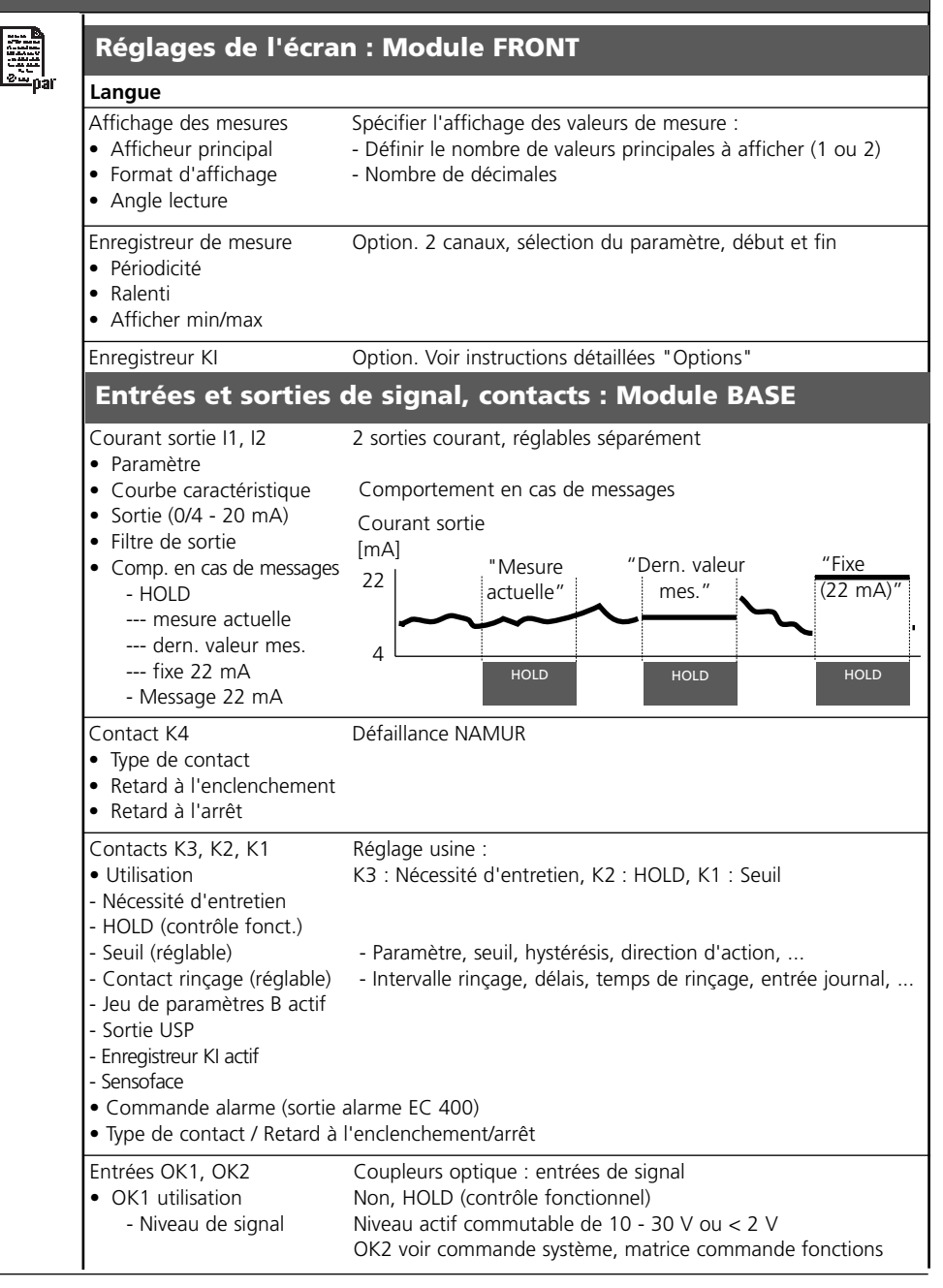

# Menu Programmation

| Courant sortie I3 <ul> <li>Paramètre</li> </ul>                                                                                                    | suivant les composants module : <b>Non</b> , S/cm, °C, % poids<br>α/kg, Ωcm, pH, ORP, °C, rH, etc.                                                                                                    |
|----------------------------------------------------------------------------------------------------|----------------------------------------------------------------------------------------------------|
| <ul><li>Caractéristique</li><li>Sortie</li></ul>                                                                                                    | linéaire, trilinéaire, fonction, table<br>0 20 mA, 4 20 mA                                                                                                    |
| <ul> <li>Filtre de sortie</li> <li>Comportement en cas de messages</li> </ul>                                                                                                    | <b>000 s</b> , xxxx s                                                                                                    |
| <ul><li>HOLD</li><li>Message 22 mA</li></ul>                                                                                                    | mesure actuelle, <b>dernière mesure</b> , fixe 22mA<br><b>Oui</b> , Non                                                                                                    |
| Courant sortie I4                                                                                                    |                                                                                                    |
| • Parametre                                                                                                    | suivant les composants module : <b>Non</b> , S/cm, °C, % poids $g/kg$ , $\Omega$ cm, pH, ORP, °C, rH, etc.                                                                                                    |
| <ul><li>Caractéristique</li><li>Sortie</li></ul>                                                                                                    | linéaire, trilinéaire, fonction, table<br>0 20 mA, 4 20 mA                                                                                                    |
| Filtre de sortie Comportement en cas de messages                                                                                                    | <b>0000 s</b> (saisie xxxx s)                                                                                                    |
|                                                                                                    | (, , , , , , , , , , , , , , , , , , ,                                                                                                     |
| <ul> <li>HOLD</li> <li>Message 22 mA</li> </ul>                                                                                                    | Mesure actuelle, <b>dernière mesure</b> , fixe 22mA<br><b>Oui</b> , Non                                                                                                    |
| <ul> <li>HOLD</li> <li>Message 22 mA</li> <li>Contacts de seuils</li> <li>K5 K8 (programma-<br/>bles séparément)</li> <li>Paramètro</li> </ul>                                                                                                    | Oui, Non                                                                                                    |
| <ul> <li>HOLD</li> <li>Message 22 mA</li> <li>Contacts de seuils</li> <li>K5 K8 (programmables séparément)</li> <li>Paramètre</li> <li>Souil</li> </ul>                                                                                                    | mesure actuelle, <b>derniere mesure</b> , fixe 22mA<br><b>Oui</b> , Non<br>suivant les composants module : <b>Non</b> , S/cm, °C, % poid<br>g/kg, Ωcm, pH, ORP, °C, rH, etc.                                                                                                    |
| <ul> <li>HOLD</li> <li>Message 22 mA</li> </ul> Contacts de seuils K5 K8 (programma-<br>bles séparément) <ul> <li>Paramètre</li> <li>Seuil</li> <li>Hystérésis</li> </ul>                                                                                        | mesure actuelle, <b>derniere mesure</b> , fixe 22mA<br><b>Oui</b> , Non<br>suivant les composants module : <b>Non</b> , S/cm, °C, % poid<br>g/kg, $\Omega$ cm, pH, ORP, °C, rH, etc.<br><b>Saisie</b><br><b>Saisie</b>                                                                                        |
| <ul> <li>HOLD</li> <li>Message 22 mA</li> </ul> Contacts de seuils K5 K8 (programma-<br>bles séparément) <ul> <li>Paramètre</li> <li>Seuil</li> <li>Hystérésis</li> <li>Direction d'action</li> <li>Type de contact</li> <li>Retard à l'enclenchement</li> </ul> | mesure actuelle, <b>derniere mesure</b> , fixe 22mA<br><b>Oui</b> , Non<br>suivant les composants module : <b>Non</b> , S/cm, °C, % poid<br>g/kg, $\Omega$ cm, pH, ORP, °C, rH, etc.<br><b>Saisie</b><br><b>Saisie</b><br><b>Min</b> , Max<br><b>Travail N/O</b> , Repos N/C<br><b>0000</b> s (raisie xxxx s) |

| Menu Entretien |                                                                               |                                                             |  |  |
|----------------|-------------------------------------------------------------------------------|-------------------------------------------------------------|--|--|
| լՈԴ            | Module BASE                                                                   |                                                             |  |  |
| ) maint        | Générateur de courant C                                                       | Courant sortie réglable 0 22 mA                             |  |  |
|                | Module Out 700(X)                                                             |                                                             |  |  |
|                | Générateur de courant C                                                       | ourant sortie réglable 0 22 mA                              |  |  |
| Men            | u Diagnostic                                                                  |                                                             |  |  |
|                | Liste des messages actuels L<br>Descriptif poste de mesure<br>Journal de bord | iste de tous les messages d'avertissement et de défaillance |  |  |
|                | Descriptif de l'appareil                                                      | /ersion matériel, N° de série, progiciel (module), options  |  |  |
|                | Module FRONT                                                                  |                                                             |  |  |
|                | Diagnostic module<br>Test écran<br>Test clavier                               |                                                             |  |  |
|                | Module BASE                                                                   |                                                             |  |  |
|                | Diagnostic module<br>Etat entrée/sortie                                       |                                                             |  |  |
|                | Module Out 700(X)                                                             |                                                             |  |  |
|                | Diagnostic module<br>Etat entrée/sortie                                       |                                                             |  |  |
|                |                                                                               |                                                             |  |  |
|                |                                                                               |                                                             |  |  |
|                |                                                                               |                                                             |  |  |
|                |                                                                               |                                                             |  |  |
|                |                                                                               |                                                             |  |  |
|                |                                                                               |                                                             |  |  |
|                |                                                                               |                                                             |  |  |
|                |                                                                               |                                                             |  |  |
|                |                                                                               |                                                             |  |  |

# A

Activer la programmation 27 Afficheurs secondaires 14, 23 Autorisation (fonction touche softkey) 26

### В

Blindage 19 Bornier 17 Bornier à vis 45

# С

Câblage 20 Caractéristiques de sortie 36 Caractéristiques techniques 44, 45 Carte SmartMedia 16 CEM 45 Changement du module frontal 16 Comportement en cas de messages 39 Composants module 17 Concept modulaire 13 Consignes de sécurité 10 Consulter le logiciel de l'appareil/le logiciel du module 11

### D

Début (4mA) et fin (20 mA) 35 Déclaration de conformité européenne 3 Description succincte 14 Diagnostic 41 Documentation de la programmation 28, 29

### Е

Ecran graphique 14 Elimination et récupération 2 Emplacement pour carte SmartMedia 16 Entretien 41 Etiquette de plaques à bornes 18

# F

FDA 21 CFR Part 11 9 Filtre de sortie 38

### G

Garantie 2

### Н

Hystérésis 40

# I

Installer un module 19 Interdiction de fonctions 26

# J

Joint 16

# L

LED 14 Limites appareil max. 34 Limites variables 34 Liste des messages 42

### Μ

Marques déposées 2 Message en cas de dépassement de la plage de courant 39 Messages 34 Messages, comportement des sorties courant 39 Messages de diagnostics 42 Modifier code d'accès 22 Module BASE 17 Module FRONT 16

#### Ν

Niveau affichage 25 Niveau exploitation 25 Niveau spécialiste 25 Niveaux d'utilisation 25 Numéro de série 11

# Ρ

Passe-câbles 14 Perte du code d'accès 22 Pictogramme cadenas 26 Plaques à bornes 16, 18 Plaques à bornes des modules "cachés" 16 Programmation 28 Programmation des paramètres du capteur 31 Programmer le module 30

# R

Réglage de l'affichage des mesures 23 Renvoi sous garantie 2

### S

Sélection menu 21 Seuil 40 Softkey 14 Sorties courant 35, 39 Structure des menus 15, 21 Symboles dans l'affichage des mesures : 40 Symboles messages 34

### Т

Tableaux de paramétrage 28 Table des matières 7 Touches softkey 14, 23 Type de contact 40

#### U

Utilisation conforme 9 Utilisation en zone à atmosphère explosible 10

#### V

Version du logiciel et du matériel 11 Vue d'ensemble de la programmation 46